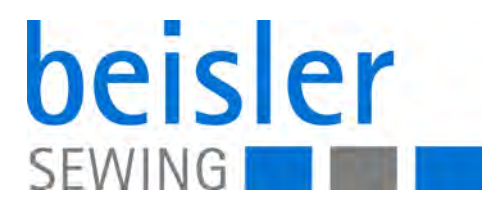

# 1225-6 Serviceanleitung

#### WICHTIG

#### VOR GEBRAUCH SORGFÄLTIG LESEN AUFBEWAHREN FÜR SPÄTERES NACHSCHLAGEN

Alle Rechte vorbehalten.

Eigentum der Dürkopp Adler AG und urheberrechtlich geschützt. Jede Wiederverwendung dieser Inhalte, auch in Form von Auszügen, ist ohne vorheriges schriftliches Einverständnis der Dürkopp Adler AG verboten.

Copyright © Dürkopp Adler AG 2019

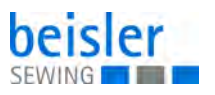

| 1                                                                                                    | Über diese Anleitung                                                                                                    | 3                                                                                                    |
|----------------------------------------------------------------------------------------------------|----------------------------------------------------------------------------------------------------|----------------------------------------------------------------------------------------------------|
| 1.1<br>1.2<br>1.3                                                                                                    | Für wen ist diese Anleitung?<br>Darstellungskonventionen – Symbole und Zeichen<br>Weitere Unterlagen                                                                                                    | 3<br>3<br>4                                                                                                    |
| 1.4                                                                                                    | Haftung                                                                                                    | 5<br>_                                                                                                    |
| 2                                                                                                    | Sicherheit                                                                                                    | 7                                                                                                    |
| 2.1<br>2.2                                                                                                    | Grundlegende Sicherheitshinweise                                                                                                    |                                                                                                    |
| 3                                                                                                    | Nadelstangenhöhe einstellen                                                                                                    | 11                                                                                                    |
| 4                                                                                                    | Greifer                                                                                                    | 13                                                                                                    |
| 4.1<br>4.2<br>4.3<br>4.3.1<br>4.3.2                                                                                                    | Abstand des linken Greifers zur Nadel einstellen<br>Abstand des rechten Greifers zur Nadel einstellen<br>Nadelschutze einstellen<br>Hinteren Nadelschutz einstellen<br>Vorderen Nadelschutz einstellen                                                                                                    |                                                                                                    |
| 5                                                                                                    | Transporteur                                                                                                    | 20                                                                                                    |
| 5.1<br>5.2                                                                                                    | Transporteur-Stellung einstellen<br>Transporteur-Höhe einstellen                                                                                                    | 20<br>21                                                                                                    |
| 6                                                                                                    | Presserfuß                                                                                                    | 22                                                                                                    |
| 6.1<br>6.2                                                                                                    | Presserfuß-Hub einstellen<br>Presserfuß-Stellung einstellen                                                                                                    | 22<br>24                                                                                                    |
|                                                                                                    |                                                                                                    |                                                                                                    |
| 7                                                                                                    | Ober- und Untermesser                                                                                                    | 25                                                                                                    |
| <b>7</b><br>7.1<br>7.2                                                                                                    | Ober- und Untermesser<br>Obermesser wechseln und einstellen<br>Untermesser wechseln und einstellen                                                                                                    | 25<br>                                                                                                    |
| <b>7</b><br>7.1<br>7.2<br><b>8</b>                                                                                                    | Ober- und Untermesser         Obermesser wechseln und einstellen         Untermesser wechseln und einstellen         Fadenregulierung Überwendlichgreifer einstellen                                                                                                    | 25<br>25<br>26<br>28                                                                                                    |
| 7<br>7.1<br>7.2<br>8<br>9                                                                                                    | Ober- und Untermesser         Obermesser wechseln und einstellen.         Untermesser wechseln und einstellen.         Fadenregulierung Überwendlichgreifer einstellen.         Lichtschranke einstellen.                                                                                                    | 25<br>25<br>26<br>28<br>28<br>30                                                                                                    |
| 7<br>7.1<br>7.2<br>8<br>9<br>9.1<br>9.2                                                                                                    | Ober- und Untermesser         Obermesser wechseln und einstellen.         Untermesser wechseln und einstellen.         Fadenregulierung Überwendlichgreifer einstellen         Lichtschranke einstellen.         Lichtschranke ausrichten         Lichtschranke nintensität einstellen                                                                                                    | 25<br>26<br>28<br>28<br>30<br>30<br>31                                                                                                    |
| 7<br>7.1<br>7.2<br>8<br>9<br>9.1<br>9.2<br>10                                                                                                    | Ober- und Untermesser         Obermesser wechseln und einstellen.         Untermesser wechseln und einstellen.         Fadenregulierung Überwendlichgreifer einstellen         Lichtschranke einstellen.         Lichtschranke ausrichten         Lichtschranke nintensität einstellen         Nahtbreite einstellen                                                                                                    | 25<br>26<br>28<br>28<br>30<br>30<br>31<br>31<br>32                                                                                           |
| 7<br>7.1<br>7.2<br>8<br>9<br>9.1<br>9.2<br>10<br>11                                                                                                    | Ober- und Untermesser         Obermesser wechseln und einstellen.         Untermesser wechseln und einstellen.         Fadenregulierung Überwendlichgreifer einstellen         Lichtschranke einstellen.         Lichtschranke ausrichten         Lichtschranke nintensität einstellen         Nahtbreite einstellen         Ausschwenker einstellen                                                                                                    | 25<br>26<br>28<br>30<br>30<br>31<br>32<br>33                                                                                                 |
| 7<br>7.1<br>7.2<br>8<br>9<br>9.1<br>9.2<br>10<br>11<br>11.1<br>11.2                                                                                                    | Ober- und Untermesser         Obermesser wechseln und einstellen.         Untermesser wechseln und einstellen.         Fadenregulierung Überwendlichgreifer einstellen         Lichtschranke einstellen.         Lichtschranke ausrichten         Lichtschranke nintensität einstellen         Nahtbreite einstellen         Ausschwenker einstellen         Stempelstellung einstellen                                                                                                    | 25<br>26<br>28<br>30<br>30<br>31<br>31<br>32<br>33<br>33<br>34<br>34                                                                         |
| 7<br>7.1<br>7.2<br>8<br>9<br>9.1<br>9.2<br>10<br>11<br>11.1<br>11.2<br>12                                                                                                    | Ober- und Untermesser         Obermesser wechseln und einstellen.         Untermesser wechseln und einstellen.         Fadenregulierung Überwendlichgreifer einstellen         Lichtschranke einstellen.         Lichtschranke ausrichten         Lichtschranke nintensität einstellen         Nahtbreite einstellen         Ausschwenker einstellen         Stempelstellung einstellen         Programmierung                                                                                                    | 25<br>26<br>28<br>30<br>30<br>31<br>31<br>32<br>33<br>34<br>34<br>34<br>35                                                                   |
| <ul> <li>7</li> <li>7.1</li> <li>7.2</li> <li>8</li> <li>9</li> <li>9.1</li> <li>9.2</li> <li>10</li> <li>11</li> <li>11.1</li> <li>11.2</li> <li>12</li> <li>12.1</li> <li>12.2</li> <li>12.2.1</li> <li>12.2.2</li> </ul>                                                                                                    | Ober- und Untermesser         Obermesser wechseln und einstellen         Untermesser wechseln und einstellen         Fadenregulierung Überwendlichgreifer einstellen         Lichtschranke einstellen         Lichtschranke ausrichten         Lichtschranke nintensität einstellen         Nahtbreite einstellen         Ausschwenker einstellen         Stempelstellung einstellen         Programmierung         Bedienfeld         Bedienoberfläche         Menüstruktur der Naht- und Einstellprogramme                                                                                                    | 25<br>26<br>28<br>30<br>30<br>31<br>31<br>32<br>33<br>34<br>34<br>34<br>34<br>34<br>35<br>37<br>37<br>37<br>38                               |
| <ul> <li>7</li> <li>7.1</li> <li>7.2</li> <li>8</li> <li>9</li> <li>9.1</li> <li>9.2</li> <li>10</li> <li>11</li> <li>11.2</li> <li>12</li> <li>12.1</li> <li>12.2</li> <li>12.2.1</li> <li>12.2.2</li> <li>12.2.2</li> <li>12.2.3</li> <li>12.2.3</li> </ul>                                                                                                    | Ober- und Untermesser         Obermesser wechseln und einstellen         Untermesser wechseln und einstellen         Fadenregulierung Überwendlichgreifer einstellen         Lichtschranke einstellen         Lichtschranke ausrichten         Lichtschranke nintensität einstellen         Nahtbreite einstellen         Ausschwenker einstellen         Ausschwenkweite einstellen         Stempelstellung einstellen         Bedienfeld         Bedienoberfläche         Menüstruktur der Naht- und Einstellprogramme         Parametermenü aufrufen                                                                            | 25<br>26<br>28<br>30<br>30<br>31<br>31<br>32<br>33<br>34<br>34<br>34<br>35<br>35<br>37<br>37<br>37<br>38<br>38<br>38                         |
| <b>7</b><br>7.1<br>7.2<br><b>8</b><br><b>9</b><br>9.1<br>9.2<br><b>10</b><br><b>11</b><br>11.1<br>11.2<br><b>12</b><br>12.2<br>12.2.2<br>12.2.2<br>12.2.2<br>12.2.4<br>12.3                                                                                                    | Ober- und Untermesser         Obermesser wechseln und einstellen.         Untermesser wechseln und einstellen.         Fadenregulierung Überwendlichgreifer einstellen.         Lichtschranke einstellen.         Lichtschranke ausrichten.         Lichtschranke nintensität einstellen.         Nahtbreite einstellen.         Ausschwenker einstellen.         Ausschwenkweite einstellen.         Stempelstellung einstellen.         Programmierung.         Bedienoberfläche.         Menüstruktur der Naht- und Einstellprogramme.         Parametermenü aufrufen.         Nahtprogramme aufrufen.                          | 25<br>26<br>28<br>30<br>30<br>31<br>31<br>32<br>33<br>34<br>34<br>34<br>34<br>35<br>35<br>37<br>37<br>37<br>37<br>38<br>38<br>38<br>38<br>39 |
| <b>7</b><br>7.1<br>7.2<br><b>8</b><br><b>9</b><br>9.1<br>9.2<br><b>10</b><br><b>11</b><br>11.1<br>11.2<br><b>12</b><br>12.1<br>12.2<br>12.2.2<br>12.2.2<br>12.2.2<br>12.2.2<br>12.2.2<br>12.2.2<br>12.2.2<br>12.2.2<br>12.2.2<br>12.2.2<br>12.2.2<br>12.2.2<br>12.2.5<br>12.2.5<br>12.2<br>12.5<br>12.5<br>12. | Ober- und Untermesser         Obermesser wechseln und einstellen.         Untermesser wechseln und einstellen.         Fadenregulierung Überwendlichgreifer einstellen         Lichtschranke einstellen.         Lichtschranke ausrichten         Lichtschranke ausrichten         Lichtschranke ausrichten         Lichtschranke einstellen         Nahtbreite einstellen         Ausschwenker einstellen         Ausschwenker einstellen         Stempelstellung einstellen         Bedienfeld         Bedienfeld         Parametermenü aufrufen         Parameter einstellen         Nahtprogramme         Parameter einstellen | 25<br>26<br>28<br>30<br>30<br>31<br>32<br>33<br>34<br>34<br>34<br>34<br>35<br>35<br>37<br>37<br>37<br>37<br>38<br>38<br>38<br>38<br>38<br>38 |

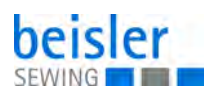

| 13.2.1<br>13.2.2<br>13.3<br>13.3.1<br>13.3.2<br>13.3.3<br>13.4<br><b>14</b><br><b>15</b><br><b>16</b><br>16.1<br>16.2<br>16.3 | Pneumatisches System warten         Betriebsdruck einstellen         Kondenswasser ablassen         Filtereinsatz reinigen         Teileliste         Außerbetriebnahme         Entsorgung         Störungsabhilfe         Kundendienst         Meldungen der Software         Fehler im Nähablauf | .60<br>.60<br>.61<br>.62<br>.63<br>.65<br>.67<br>.69<br>.69<br>.70   |
|----------------------------------------------------------------------------------------------------|----------------------------------------------------------------------------------------------------|----------------------------------------------------------------------|
| 13.2.1<br>13.2.2<br>13.3<br>13.3.1<br>13.3.2<br>13.3.3<br>13.4<br>14<br>15<br>16                                              | Pneumatisches System warten         Betriebsdruck einstellen         Kondenswasser ablassen         Filtereinsatz reinigen         Teileliste         Außerbetriebnahme         Entsorgung         Störungsabhilfe                                                                                 | . 60<br>. 60<br>. 61<br>. 62<br>. 63<br>. 63<br>. 65<br>. 67<br>. 69 |
| 13.2.1<br>13.2.2<br>13.3<br>13.3.1<br>13.3.2<br>13.3.3<br>13.4<br>14<br>15                                                    | Pneumatisches System warten<br>Betriebsdruck einstellen<br>Kondenswasser ablassen<br>Filtereinsatz reinigen<br>Teileliste<br>Außerbetriebnahme<br>Entsorgung                                                                                                    | . 60<br>. 60<br>. 61<br>. 62<br>. 63<br>. 63<br>. 65<br>. 67         |
| 13.2.1<br>13.2.2<br>13.3<br>13.3.1<br>13.3.2<br>13.3.3<br>13.4<br><b>14</b>                                                   | Pneumatisches System warten<br>Betriebsdruck einstellen<br>Kondenswasser ablassen<br>Filtereinsatz reinigen<br>Teileliste<br>Außerbetriebnahme                                                                                                    | . 60<br>. 60<br>. 61<br>. 62<br>. 63<br>. 63                         |
| 13.2.1<br>13.2.2<br>13.3<br>13.3.1<br>13.3.2<br>13.3.3<br>13.4                                                                | Pneumatisches System warten<br>Betriebsdruck einstellen<br>Kondenswasser ablassen<br>Filtereinsatz reinigen<br>Teileliste                                                                                                    | . 60<br>. 60<br>. 61<br>. 62<br>. 63                                 |
| 13.2.1<br>13.2.2<br>13.3                                                                                                    | Pneumatisches System warten                                                                                                    | . 60                                                                 |
| 13.2.1                                                                                                    |                                                                                                    |                                                                      |
| 40.04                                                                                                    | Maschinenoberteil-Schmierung prüfen                                                                                                    | . 58                                                                 |
| 13.1<br>13.2                                                                                                    | Reinigen                                                                                                    | . 56                                                                 |
| 13                                                                                                    | Wartung                                                                                                    | . 55                                                                 |
| 12.11.<br>12.11.<br>12.11.<br>12.11.<br>12.11.<br>12.11.<br>12.11.<br>12.11.<br>12.11.                                        | 2USB-Stick formatieren<br>2USB-Stick initialisieren<br>3USB-Funktionen<br>4Daten auf dem USB-Stick speichern<br>5Daten vom USB-Stick laden<br>6Daten vom USB-Stick mit Daten der Steuerung vergleichen<br>7Daten vom USB-Stick löschen                                                             | . 49<br>. 50<br>. 51<br>. 52<br>. 52<br>. 52<br>. 52<br>. 53         |
| 12.10<br>12.11                                                                                                    | Nahtprogramm löschen<br>USB-Stick                                                                                                    | . 48<br>. 49                                                         |
| 12.8<br>12.9                                                                                                    | Nahtprogramme erstellen<br>Nahtprogramm oder Sequenz ändern                                                                                                    | . 47<br>. 48                                                         |
| 12.7.1<br>12.7.2                                                                                                    | Input-Test<br>Output-Test                                                                                                    | . 45<br>. 46                                                         |
| 12.5.0<br>12.6<br>12.7                                                                                                    | Globale Parameter ändern<br>Input-/Output-Test                                                                                                    | . 43<br>. 44<br>. 45                                                 |
| 1256                                                                                                    | Ausschwenker einstellen                                                                                                    | . 42                                                                 |
| 12.5.5                                                                                                    | Maschinenparameter einstellen                                                                                                    | . 42                                                                 |
| 12.5.3<br>12.5.4<br>12.5.5                                                                                                    |                                                                                                    | . 42                                                                 |

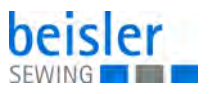

# 1 Über diese Anleitung

Diese Anleitung wurde mit größter Sorgfalt erstellt. Sie enthält Informationen und Hinweise, um einen sicheren und langjährigen Betrieb zu ermöglichen.

Sollten Sie Unstimmigkeiten feststellen oder Verbesserungswünsche haben, bitten wir um Ihre Rückmeldung über den **Kundendienst** ( *S. 69*).

Betrachten Sie die Anleitung als Teil des Produkts und bewahren Sie diese gut erreichbar auf.

#### 1.1 Für wen ist diese Anleitung?

Diese Anleitung richtet sich an:

• Fachpersonal:

Die Personengruppe besitzt eine entsprechende fachliche Ausbildung, die sie zur Wartung oder zur Behebung von Fehlern befähigt.

Beachten Sie in Bezug auf die Mindestqualifikationen und weitere Voraussetzungen des Personals auch das Kapitel **Sicherheit** ( *S. 7*).

#### 1.2 Darstellungskonventionen – Symbole und Zeichen

Zum einfachen und schnellen Verständnis werden unterschiedliche Informationen in dieser Anleitung durch folgende Zeichen dargestellt oder hervorgehoben:

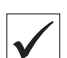

#### **Richtige Einstellung**

Gibt an, wie die richtige Einstellung aussieht.

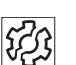

#### Störungen

Gibt Störungen an, die bei falscher Einstellung auftreten können.

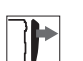

#### Abdeckung

Gibt an, welche Abdeckungen Sie demontieren müssen, um an die einzustellenden Bauteile zu gelangen.

Handlungsschritte beim Bedienen (Nähen und Rüsten)

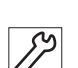

Handlungsschritte bei Service, Wartung und Montage

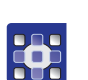

#### Handlungsschritte über das Bedienfeld der Software

#### Die einzelnen Handlungsschritte sind nummeriert:

- 1. Erster Handlungsschritt
- 2. Zweiter Handlungsschritt
- ... Die Reihenfolge der Schritte müssen Sie unbedingt einhalten.

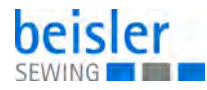

• Aufzählungen sind mit einem Punkt gekennzeichnet.

#### 🗞 Resultat einer Handlung

Veränderung an der Maschine oder auf Anzeige/Bedienfeld.

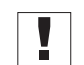

# Wichtig

Hierauf müssen Sie bei einem Handlungsschritt besonders achten.

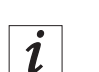

#### Information

Zusätzliche Informationen, z. B. über alternative Bedienmöglichkeiten.

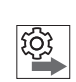

#### Reihenfolge

Gibt an, welche Arbeiten Sie vor oder nach einer Einstellung durchführen müssen.

#### Verweise

- Es folgt ein Verweis auf eine andere Textstelle.
- **Sicherheit** Wichtige Warnhinweise für die Benutzer der Maschine werden speziell gekennzeichnet. Da die Sicherheit einen besonderen Stellenwert einnimmt, werden Gefahrensymbole, Gefahrenstufen und deren Signalwörter im Kapitel **Sicherheit** ( *S. 7*) gesondert beschrieben.
- Ortsangaben Wenn aus einer Abbildung keine andere klare Ortsbestimmung hervorgeht, sind Ortsangaben durch die Begriffe **rechts** oder **links** stets vom Standpunkt des Bedieners aus zu sehen.

#### 1.3 Weitere Unterlagen

Die Maschine enthält eingebaute Komponenten anderer Hersteller. Für diese Zukaufteile haben die jeweiligen Hersteller eine Risikobeurteilung durchgeführt und die Übereinstimmung der Konstruktion mit den geltenden europäischen und nationalen Vorschriften erklärt. Die bestimmungsgemäße Verwendung der eingebauten Komponenten ist in den jeweiligen Anleitungen der Hersteller beschrieben.

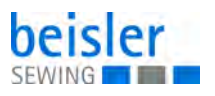

#### 1.4 Haftung

Alle Angaben und Hinweise in dieser Anleitung wurden unter Berücksichtigung des Stands der Technik und der geltenden Normen und Vorschriften zusammengestellt.

Dürkopp Adler übernimmt keine Haftung für Schäden aufgrund von:

- Bruch- und Transportschäden
- Nichtbeachtung der Anleitung
- nicht bestimmungsgemäßer Verwendung
- nicht autorisierten Veränderungen an der Maschine
- Einsatz von nicht ausgebildetem Personal
- Verwendung von nicht freigegebenen Ersatzteilen

#### Transport

Dürkopp Adler haftet nicht für Bruch- und Transportschäden. Kontrollieren Sie die Lieferung direkt nach dem Erhalt. Reklamieren Sie Schäden beim letzten Transportführer. Dies gilt auch, wenn die Verpackung nicht beschädigt ist.

Lassen Sie Maschinen, Geräte und Verpackungsmaterial in dem Zustand, in dem sie waren, als der Schaden festgestellt wurde. So sichern Sie Ihre Ansprüche gegenüber dem Transportunternehmen.

Melden Sie alle anderen Beanstandungen unverzüglich nach dem Erhalt der Lieferung bei Dürkopp Adler.

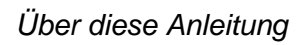

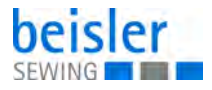

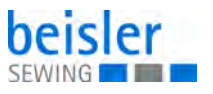

# 2 Sicherheit

Dieses Kapitel enthält grundlegende Hinweise zu Ihrer Sicherheit. Lesen Sie die Hinweise sorgfältig, bevor Sie die Maschine aufstellen oder bedienen. Befolgen Sie unbedingt die Angaben in den Sicherheitshinweisen. Nichtbeachtung kann zu schweren Verletzungen und Sachschäden führen.

#### 2.1 Grundlegende Sicherheitshinweise

Die Maschine nur so benutzen, wie in dieser Anleitung beschrieben.

Diese Anleitung muss ständig am Einsatzort der Maschine verfügbar sein.

Arbeiten an unter Spannung stehenden Teilen und Einrichtungen sind verboten. Ausnahmen regelt die DIN VDE 0105.

Bei folgenden Arbeiten die Maschine am Hauptschalter ausschalten oder den Netzstecker ziehen:

- · Austauschen der Nadel oder anderer Nähwerkzeuge
- Verlassen des Arbeitsplatzes
- Durchführen von Wartungsarbeiten und Reparaturen
- Einfädeln

Falsche oder fehlerhafte Ersatzteile können die Sicherheit beeinträchtigen und die Maschine beschädigen. Nur Original-Ersatzteile des Herstellers verwenden.

- **Transport** Beim Transport der Maschine einen Hubwagen oder Stapler benutzen. Maschine maximal 20 mm anheben und gegen Verrutschen sichern.
- Aufstellung Die Anschlussleitung muss einen landesspezifisch zugelassenen Netzstecker haben. Nur qualifiziertes Fachpersonal darf den Netzstecker an der Anschlussleitung montieren.

**Pflichten** Landesspezifische Sicherheits- und Unfallverhütungsvorschriften und die gesetzlichen Regelungen zum Arbeits- und Umweltschutz beachten.

Alle Warnhinweise und Sicherheitszeichen an der Maschine müssen immer in lesbarem Zustand sein. Nicht entfernen! Fehlende oder beschädigte Warnhinweise und Sicherheitszeichen sofort erneuern.

Anforderungen Nur qualifiziertes Fachpersonal darf: an das Personal

- die Maschine aufstellen/in Betrieb nehmen
  - Wartungsarbeiten und Reparaturen durchführen
  - Arbeiten an elektrischen Ausrüstungen durchführen

Nur autorisierte Personen dürfen an der Maschine arbeiten und müssen vorher diese Anleitung verstanden haben.

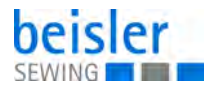

| Betrieb                       | Maschine während des Betriebs auf äußerlich erkennbare Schäden prü-<br>fen. Arbeit unterbrechen, wenn Sie Veränderungen an der Maschine be-<br>merken. Alle Veränderungen dem verantwortlichen Vorgesetzten melden.<br>Eine beschädigte Maschine nicht weiter benutzen. |
|-------------------------------|----------------------------------------------------------------------------------------------------|
| Sicherheits-<br>einrichtungen | Sicherheitseinrichtungen nicht entfernen oder außer Betrieb nehmen.<br>Wenn dies für eine Reparatur unumgänglich ist, die Sicherheitseinrichtun-<br>gen sofort danach wieder montieren und in Betrieb nehmen.                                                           |

#### 2.2 Signalwörter und Symbole in Warnhinweisen

Warnhinweise im Text sind durch farbige Balken abgegrenzt. Die Farbgebung orientiert sich an der Schwere der Gefahr. Signalwörter nennen die Schwere der Gefahr.

Signalwörter Signalwörter und die Gefährdung, die sie beschreiben:

| Signalwort | Bedeutung                                                                                      |
|------------|------------------------------------------------------------------------------------------------|
| GEFAHR     | (mit Gefahrenzeichen)<br>Nichtbeachtung führt zu Tod oder schwerer Verletzung                  |
| WARNUNG    | (mit Gefahrenzeichen)<br>Nichtbeachtung kann zu Tod oder schwerer Verletzung führen            |
| VORSICHT   | (mit Gefahrenzeichen)<br>Nichtbeachtung kann zu mittlerer oder leichter Verletzung füh-<br>ren |
| ACHTUNG    | (mit Gefahrenzeichen)<br>Nichtbeachtung kann zu Umweltschäden führen                           |
| HINWEIS    | (ohne Gefahrenzeichen)<br>Nichtbeachtung kann zu Sachschäden führen                            |

Symbole Bei Gefahren für Personen zeigen diese Symbole die Art der Gefahr an:

| Symbol | Art der Gefahr |
|--------|----------------|
|        | Allgemein      |
|        | Stromschlag    |

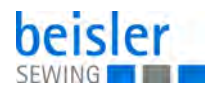

| Symbol | Art der Gefahr |
|--------|----------------|
|        | Einstich       |
|        | Quetschen      |
|        | Umweltschäden  |

Beispiele Beispiele für die Gestaltung der Warnhinweise im Text:

# GEFAHRArt und Quelle der Gefahr!Folgen bei Nichtbeachtung.Maßnahmen zur Abwehr der Gefahr.

So sieht ein Warnhinweis aus, dessen Nichtbeachtung zu Tod oder schwerer Verletzung führt.

#### WARNUNG

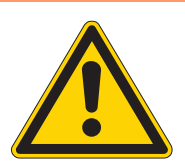

Art und Quelle der Gefahr! Folgen bei Nichtbeachtung.

Maßnahmen zur Abwehr der Gefahr.

So sieht ein Warnhinweis aus, dessen Nichtbeachtung zu Tod oder schwerer Verletzung führen kann.

#### VORSICHT

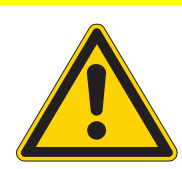

Art und Quelle der Gefahr! Folgen bei Nichtbeachtung.

Maßnahmen zur Abwehr der Gefahr.

So sieht ein Warnhinweis aus, dessen Nichtbeachtung zu mittelschwerer oder leichter Verletzung führen kann.

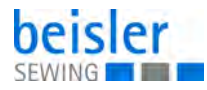

# ACHTUNG

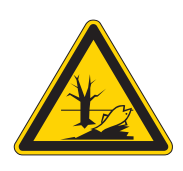

Art und Quelle der Gefahr! Folgen bei Nichtbeachtung. Maßnahmen zur Abwehr der Gefahr.

So sieht ein Warnhinweis aus, dessen Nichtbeachtung zu Umweltschäden führen kann.

#### HINWEIS

#### Art und Quelle der Gefahr!

Folgen bei Nichtbeachtung.

Maßnahmen zur Abwehr der Gefahr.

✤ So sieht ein Warnhinweis aus, dessen Nichtbeachtung zu Sachschäden führen kann.

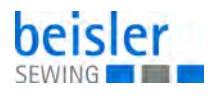

# 3 Nadelstangenhöhe einstellen

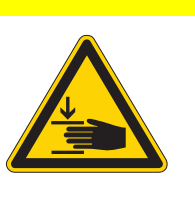

#### VORSICHT

Verletzungsgefahr durch sich bewegende Teile!

Quetschen möglich.

Maschine ausschalten, bevor Sie die Nadelstangenhöhe einstellen.

Abb. 1: Nadelstangenhöhe einstellen (1)

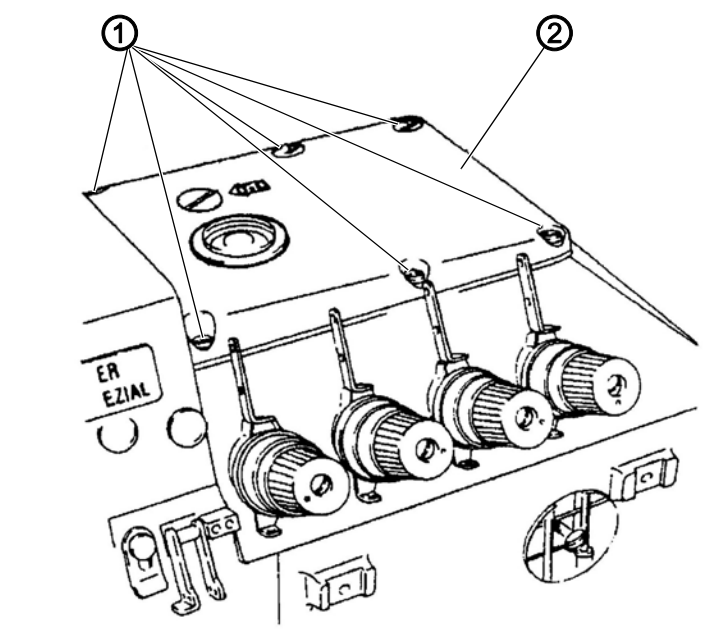

(1) - Schrauben

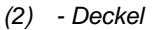

 $\checkmark$ 

#### **Richtige Einstellung**

Im oberen Totpunkt der Nadelstange beträgt der Abstand zwischen Nadelspitze und Stichplatte 9,7 - 9,9 mm.

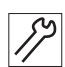

So stellen Sie die Nadelstangenhöhe ein:

- 1. Schrauben (1) lösen.
- 2. Deckel (2) abnehmen.
- 3. Nadelstange in den oberen Totpunkt drehen.
- 4. Nähfuß ausschwenken.

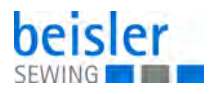

Abb. 2: Nadelstangenhöhe einstellen (2)

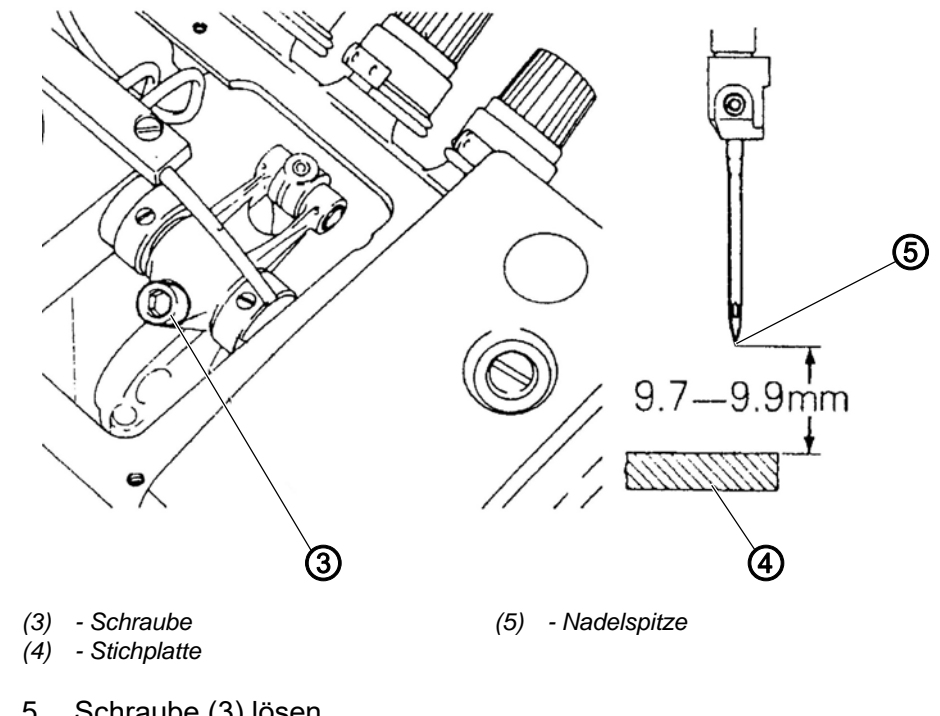

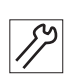

5. Schraube (3) lösen.

- bie Nadelstange lässt sich verschieben.
- Nadelstange verschieben. 6.
- ber Abstand zwischen Nadelspitze (5) und Stichplatte (4) beträgt 9,7 - 9,9 mm.
- 7. Schraube (3) festschrauben.
- 8. Deckel (2) aufsetzen.
- 9. Schrauben (1) festschrauben.

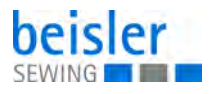

## 4 Greifer

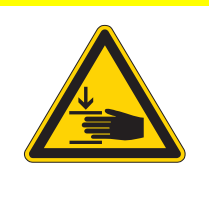

#### VORSICHT

Verletzungsgefahr durch sich bewegende Teile!

Quetschen möglich.

Maschine ausschalten, bevor Sie Einstellungen am Greifer vornehmen.

#### 4.1 Abstand des linken Greifers zur Nadel einstellen

Abb. 3: Abstand des linken Greifers zur Nadel einstellen (1)

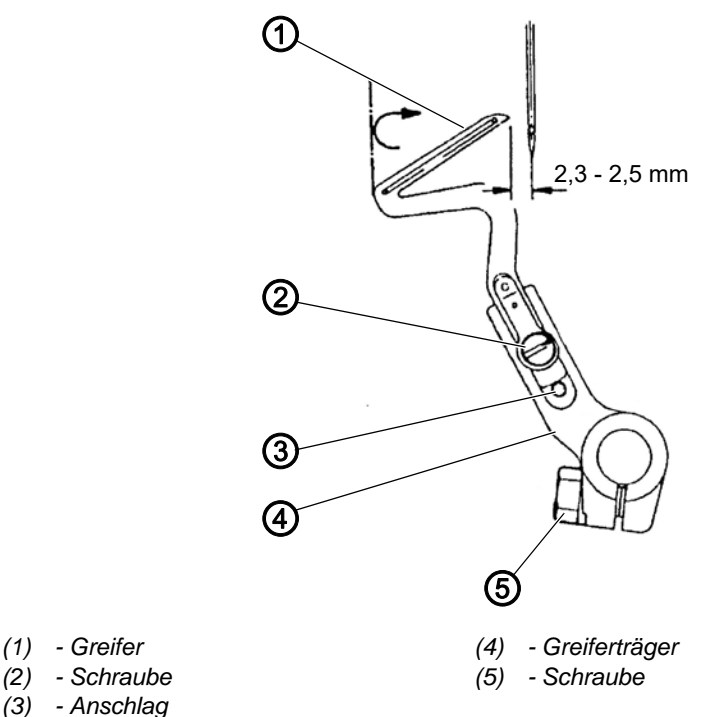

#### Einstellung quer zur Nährichtung

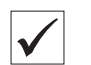

#### **Richtige Einstellung**

Im linken Umkehrpunkt des Greifers beträgt der Abstand zwischen Nadelmitte und Greiferspitze 2,3 - 2,5 mm.

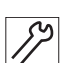

So stellen Sie den linken Greifer zur Nadel quer zur Nährichtung ein:

- 1. Stichplatte, Transporteur, vorderen und hinteren Nadelschutz entfernen.
- 2. Greifer (1) mit dem Handrad in den linken Umkehrpunkt drehen.
- 3. Schraube (2) lösen.
- 4. Greifer (1) am Anschlag (3) in Anlage bringen.

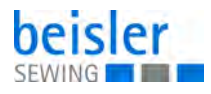

- 5. Schraube (2) festschrauben.
- 6. Schraube (5) lösen.
- ✤ Der Greiferträger (4) lässt sich drehen.
- 7. Greiferträger (4) so drehen, dass der Abstand zwischen Nadelmitte und Greiferspitze 2,3 2,5 mm beträgt.

Abb. 4: Abstand des linken Greifers zur Nadel einstellen (2)

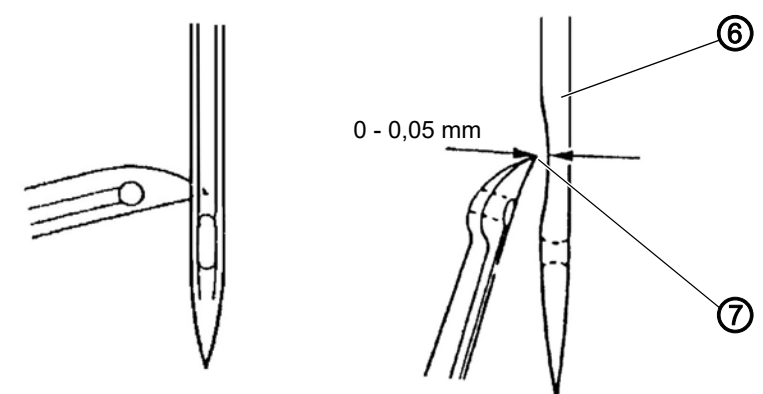

(6) - Nadel

(7) - Greiferspitze

#### Einstellung in Nährichtung

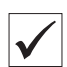

#### **Richtige Einstellung**

Der Abstand zwischen Greiferspitze und Nadel beträgt 0 - 0,05 mm.

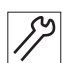

So stellen Sie den linken Greifer zur Nadel in Nährichtung ein:

- 1. Handrad drehen, bis die Greiferspitze (7) genau in der Mitte der Nadel (6) steht.
- 2. Greiferträger (4) so verschieben, dass der Abstand Zwischen Greiferspitze (7) und Nadel (6) 0 0,05 mm beträgt.
- 3. Einstellung des linken Greifers quer zur Nährichtung kontrollieren und falls nötig nachjustieren.
- 4. Schraube (5) festschrauben.

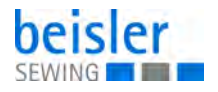

#### 4.2 Abstand des rechten Greifers zur Nadel einstellen

#### Information

i

Der rechte Überwendlichgreifer ist von der Nadeldicke abhängig. Für Nadeln Nm 60 - 80 den Greifer mit der Kennzahl 28 und für Nadeln Nm 80 - 100 den Greifer mit der Kennzahl 22 verwenden.

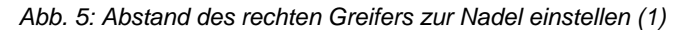

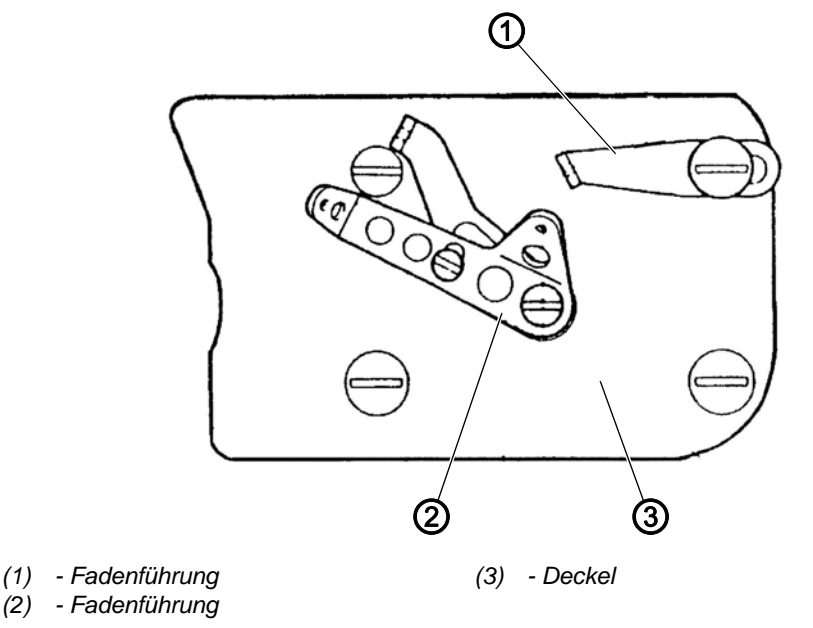

#### Einstellung quer zur Nährichtung

#### **Richtige Einstellung**

Im rechten Umkehrpunkt des Greifers beträgt der Abstand zwischen Greiferspitze und Nadelmitte 4,3 - 4,5 mm.

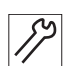

So stellen Sie den rechten Greifer zur Nadel quer zur Nährichtung ein:

- 1. Fadenführungen (1) und (2) abschrauben.
- 2. Greifer mit dem Handrad in den oberen Totpunkt drehen.

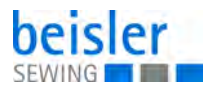

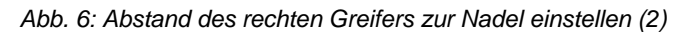

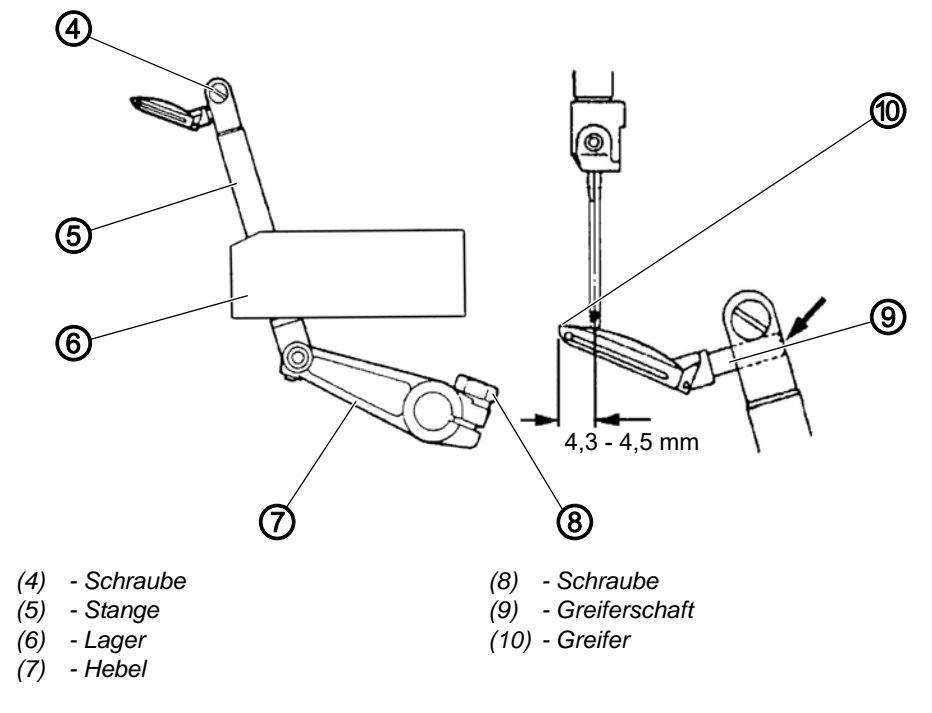

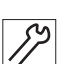

3. Schraube (4) lösen.

- ber Greifer (10) lässt sich schieben.
- 4. Greifer (10) so verschieben, dass der Greiferschaft (9) mit der rechten Seite des Greiferhalters bündig steht.
- 5. Schraube (8) lösen.
- Hebel (7) so verdrehen, dass zwischen Greiferspitze und Nadel ein Abstand von 4,3 - 4,5 mm besteht. Darauf achten, dass die Stange (5) im Lager (6) keinen Schwergang aufweist.
- 7. Schraube (8) festschrauben.

Abb. 7: Abstand des rechten Greifers zur Nadel einstellen (3)

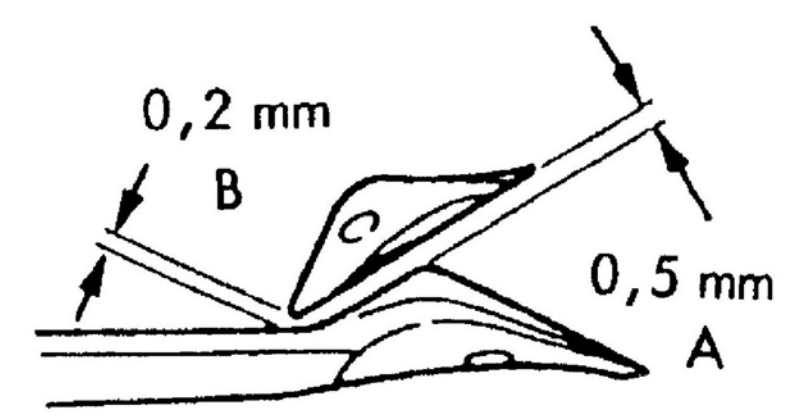

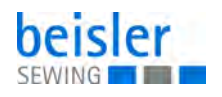

#### Einstellung in Nährichtung

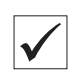

#### Richtige Einstellung

Wenn der rechte Greifer den linken Greifer kreuzt, beträgt der Abstand **A** 0,5 mm und der Abstand **B** 0,2 mm.

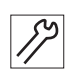

So stellen Sie den rechten Greifer zur Nadel in Nährichtung ein:

- 1. Handrad drehen, bis der rechte Greifer den linken Greifer kreuzt.
- 2. Rechten Greifer so verdrehen, dass Abstand **A** 0,5 mm und Abstand **B** 0,2 mm beträgt.
- 3. Schraube (4) festschrauben.
- 4. Alle Einstellungen prüfen und falls nötig nachjustieren.
- 5. Deckel (3) aufsetzen.
- 6. Fadenführungen (1) und (2) anschrauben.
- 7. Fadenführungen justieren.

#### 4.3 Nadelschutze einstellen

#### 4.3.1 Hinteren Nadelschutz einstellen

#### Richtige Einstellung

Wenn die Spitze des linken Greifers auf Nadelmitte steht, liegt der Nadelschutz an der Nadel an. Der Abstand zwischen Greiferspitze und Nadel beträgt 0 - 0,05 mm.

#### Beweglichen Nadelschutz einstellen

Abb. 8: Hinteren Nadelschutz einstellen (1)

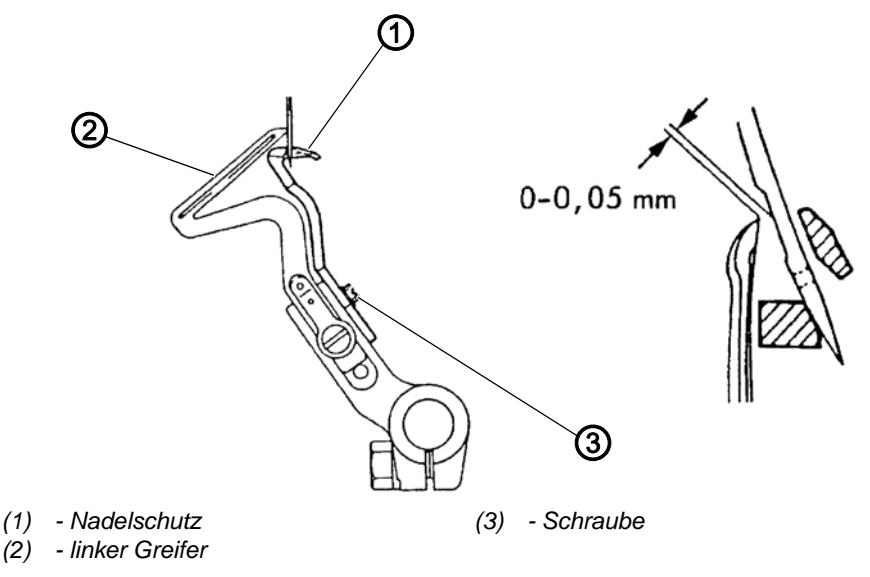

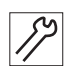

So stellen Sie den beweglichen Nadelschutz ein:

1. Handrad drehen, bis die Greiferspitze in Nadelrichtung steht.

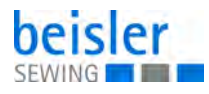

- 2. Schraube (3) lösen.
- Nadelschutz (1) so verschieben, dass der Nadelschutz (1) an der Nadel anliegt.
   Der Abstand zwischen Greiferspitze und Nadelmitte beträgt 0 -0,05 mm.
- 4. Schraube (3) festschrauben.

#### Feststehenden Nadelschutz einstellen

Abb. 9: Hinteren Nadelschutz einstellen (2)

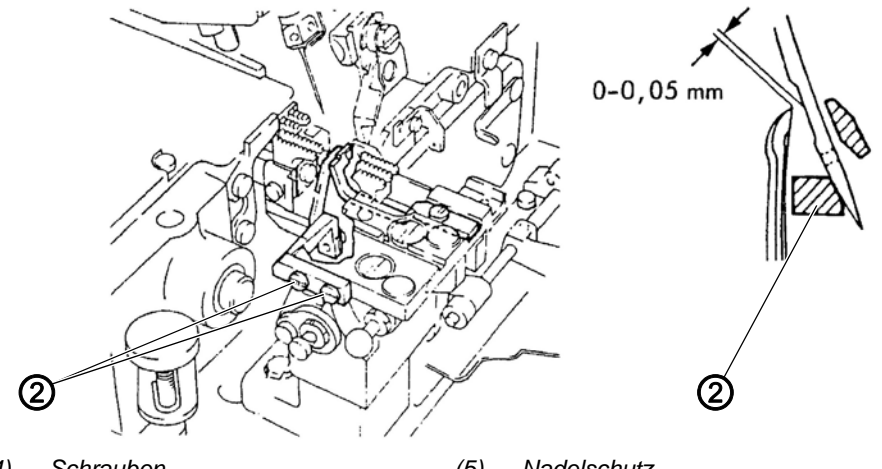

(4) - Schrauben

(5) - Nadelschutz

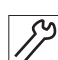

So stellen Sie den feststehenden Nadelschutz ein:

- 1. Handrad drehen, bis die Greiferspitze in Nadelrichtung steht.
- 2. Schrauben (4) lösen.
- Nadelschutz (5) so verschieben, dass der Nadelschutz (5) an der Nadel anliegt.
   Der Abstand zwischen Greiferspitze und Nadelmitte beträgt 0 -0,05 mm.
- 4. Schrauben (4) festschrauben.

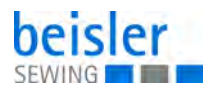

#### 4.3.2 Vorderen Nadelschutz einstellen

Abb. 10: Vorderen Nadelschutz einstellen

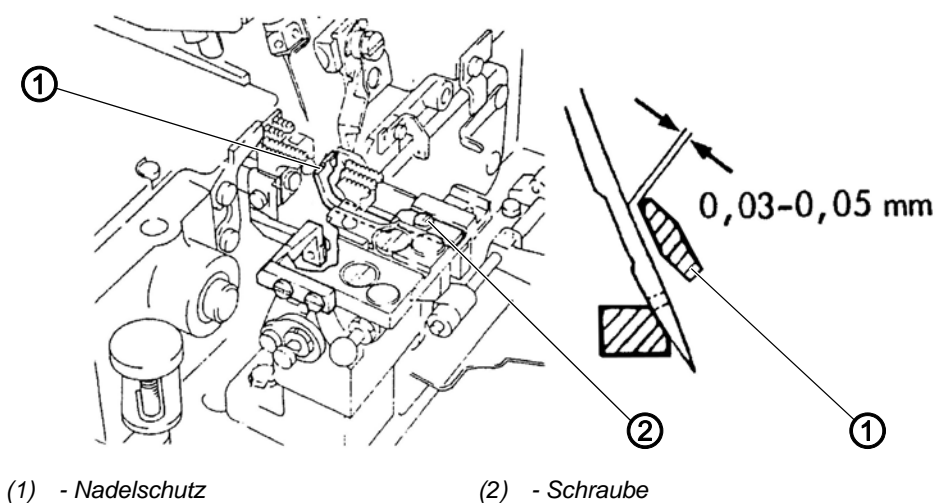

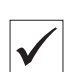

#### Richtige Einstellung

Im unteren Totpunkt der Nadel beträgt der Abstand zwischen Nadelschutz und Nadel 0,03 - 0,05 mm.

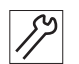

So stellen Sie den vorderen Nadelschutz ein:

- 1. Handrad drehen, bis die Nadel im unteren Totpunkt steht.
- 2. Schraube (2) lösen.
- 3. Nadelschutz (1) so verschieben, dass der Abstand zwischen Nadelschutz (1) und Nadel 0,03 0,05 mm beträgt.
- 4. Schraube (2) festschrauben.

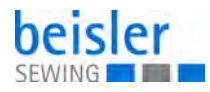

# 5 Transporteur

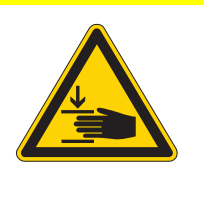

#### VORSICHT

Verletzungsgefahr durch sich bewegende Teile!

Quetschen möglich.

Maschine ausschalten, bevor Sie Einstellungen am Transporteur vornehmen.

#### 5.1 Transporteur-Stellung einstellen

Abb. 11: Transporteur-Stellung einstellen

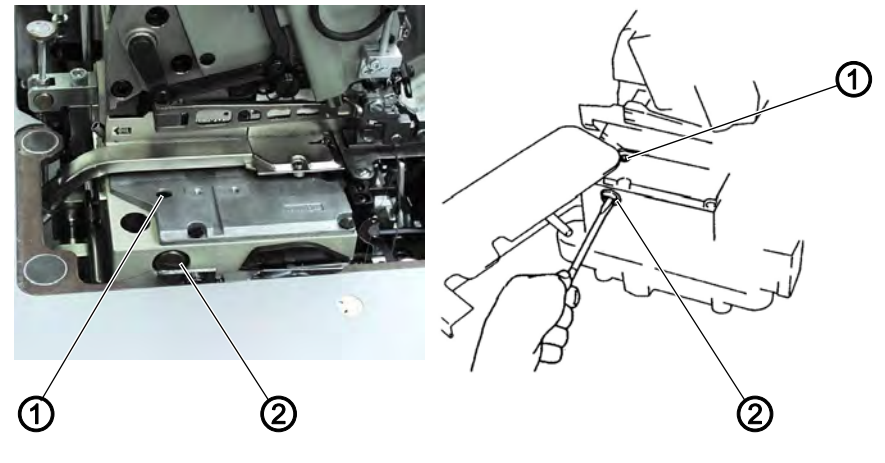

(1) - Schraube

(2) - Schraube

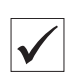

#### **Richtige Einstellung**

Die Transporteure stehen in der höchsten Stellung waagerecht.

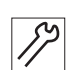

So stellen Sie die Transporteur-Stellung ein:

- 1. Handrad so weit drehen, dass die Transporteur in der höchsten Stellung stehen.
- 2. Schraube (1) lösen.
- 3. Schraube (2) verdrehen.
  - Transporteure stehen waagerecht
  - Transporteure sind nach hinten geneigt
  - Transporteure sind nach vorne geneigt
- 4. Schraube (1) festschrauben.

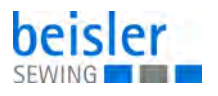

#### 5.2 Transporteur-Höhe einstellen

Abb. 12: Transporteur-Höhe einstellen

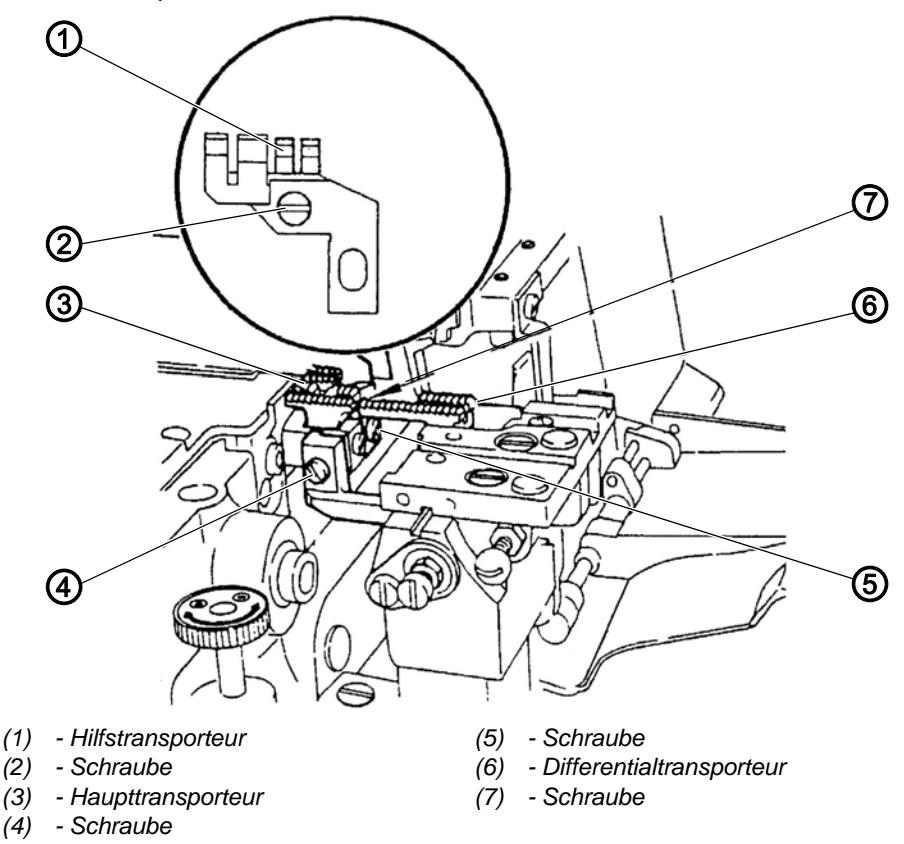

#### Richtige Einstellung

Wenn die Transporteure in der höchsten Stellung stehen, stehen die Zähne der Transporteure in der folgenden Stellung:

- Haupttransporteur (3): 0,8 mm über der Oberkante der Stichplatte
- Differentialtransporteur (6): 0,9 1,0 mm über der Oberkante der Stichplatte
- Hilfstransporteur (1): 0,6 0,7 mm über der Oberkante der Stichplatte

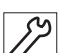

So stellen Sie die Transporteur-Höhe ein:

- 1. Handrad drehen, bis die Transporteure in der höchsten Stellung stehen.
- 2. Stellung der Transporteure zur Stichplatte prüfen.
- 3. Stichplatte abnehmen.
- 4. Schrauben (2), (4) und (5) lösen.
- 5. Stichplatte aufsetzen.
- 6. Transporteure in der Höhe einstellen.
- 7. Stichplatte abnehmen.
- 8. Schrauben (2), (4) und (5) festschrauben.
- 9. Stichplatte aufsetzen.

# 6 Presserfuß

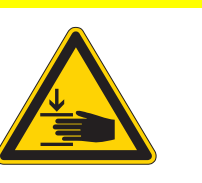

#### VORSICHT

Verletzungsgefahr durch sich bewegende Teile!

Quetschen möglich.

Maschine ausschalten, bevor Sie Einstellungen am Presserfuß vornehmen.

#### 6.1 Presserfuß-Hub einstellen

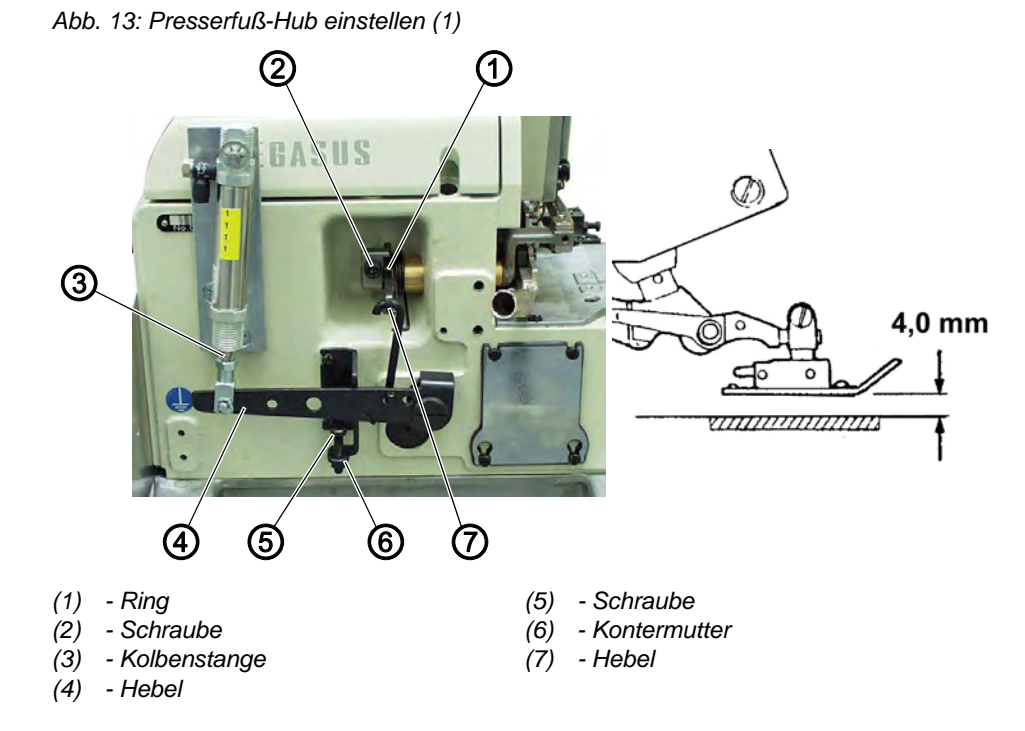

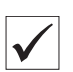

#### **Richtige Einstellung**

Bei ausgefahrener Kolbenstange liegt der Hebel an der Schraube an. Der Durchgangsraum unter den Nähfüßen beträgt 4 mm.

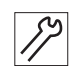

So stellen Sie den Presserfuß-Hub ein:

- 1. Kontermutter(6) lösen.
- 2. Schraube (5) ganz nach unten drehen.
- 3. Nähfuß einschwenken.
- 4. Handrad drehen, bis die Zähne des Transporteurs unterhalb der Stichplattenoberkante stehen.
- 5. Schraube (2) lösen.
- Ring (1) bis zum Anschlag nach hinten drücken. In dieser Stellung Schraube (2) festschrauben. Darauf achten, dass Ring (1) und Hebel (7) kein axiales Spiel haben.

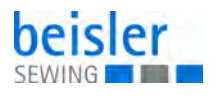

7. Hebel (4) nach unten drücken, bis zwischen Nähfuß und Stichplatte ein Abstand von 4 mm besteht.

In dieser Stellung Schraube (5) an Hebel (4) zur Anlage bringen.

8. Kontermutter (6) festschrauben.

Abb. 14: Presserfuß-Hub einstellen (2)

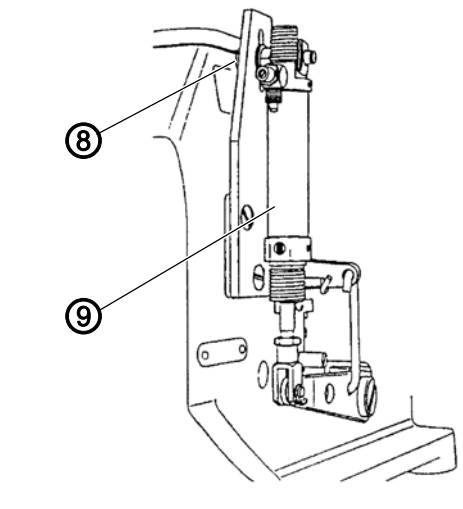

(8) - Mutter

(9) - Zylinder

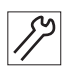

Falls Hebel (4) bei ausgefahrener Kolbenstange (3) nicht an Schraube (5) anliegt:

- 1. Mutter (8) lösen.
- 2. Zylinder (9) verschieben, bis Hebel (4) an Schraube (5) anliegt.
- 3. Mutter (8) festschrauben.

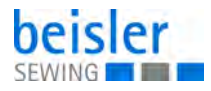

#### 6.2 Presserfuß-Stellung einstellen

Abb. 15: Presserfuß-Stellung einstellen

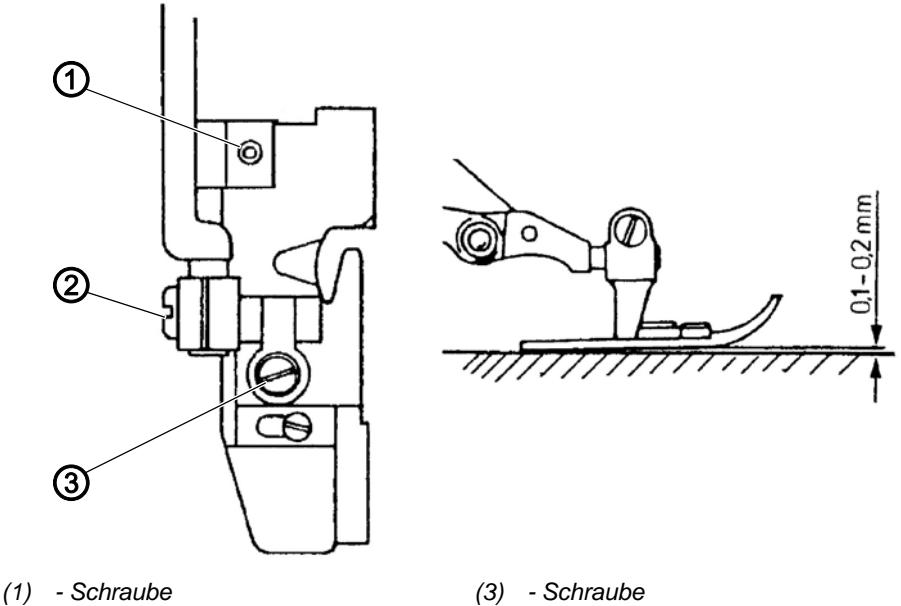

(2) - Schraube

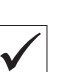

#### **Richtige Einstellung**

Wenn die Transporteur in der tiefsten Stellung stehen, steht die Presserfuß-Sohle vorne 0,1 - 0,2 mm hoch.

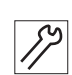

So stellen Sie die Presserfuß-Stellung ein:

- 1. Handrad drehen, bis die Transporteure in der tiefsten Stellung stehen.
- 2. Presserfuß-Stellung prüfen.
- 3. Schrauben (2) und (3) lösen.
- 4. Presserfuß so verschieben, dass das Presserfuß-Stichloch mit dem Stichplattenstichloch fluchtet.
- 5. Schrauben (2) und (3) festschrauben. Darauf achten, dass die Presserfuß-Sohle parallel über der Stichplatte steht.
- 6. Schraube (1) so drehen, dass die Presserfuß-Sohle vorne 0,1-0,2 mm hochsteht.

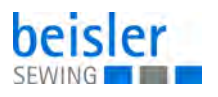

# 7 Ober- und Untermesser

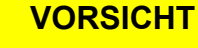

Verletzungsgefahr durch schneidende Gegenstände!

Einschnitt möglich.

Maschine ausschalten, bevor Sie die Messer wechseln und einstellen.

#### 7.1 Obermesser wechseln und einstellen

Abb. 16: Obermesser wechseln und einstellen

(1) - Schraube(2) - Messerhalter

(3) - Schraube

 $\checkmark$ 

#### **Richtige Einstellung**

Wenn das Obermesser in der tiefsten Stellung steht, steht die Vorderkante der Schneide 0,5 - 1,0 mm unter der Stichplattenoberkante.

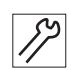

So wechseln Sie das Obermesser und stellen es ein:

- 1. Handrad drehen, bis die Nadeln im oberen Totpunkt stehen und die Nähfüße ausschwenken.
- 2. Schraube (3) lösen.
- 3. Messerhalter (2) mit dem Messer abnehmen.
- 4. Schraube (1) lösen.
- 5. Messer abnehmen.
- 6. Neues Messer einsetzen.
- 7. Schraube (1) festschrauben.
- 8. Messerhalter (2) mit Messer einsetzen.

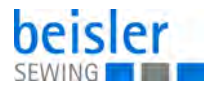

- 9. Schraube (3) nicht ganz festschrauben.
- 10. Handrad drehen, bis das Messer in der tiefsten Stellung steht.
- 11. Messer so verschieben, dass es leicht am Untermesser anliegt. Darauf achten, dass die Vorderkante der Schneide 0,5 - 1,0 mm unter der Stichplattenoberkante steht.
- 12. Schraube (3) festschrauben.

#### 7.2 Untermesser wechseln und einstellen

Abb. 17: Untermesser wechseln und einstellen

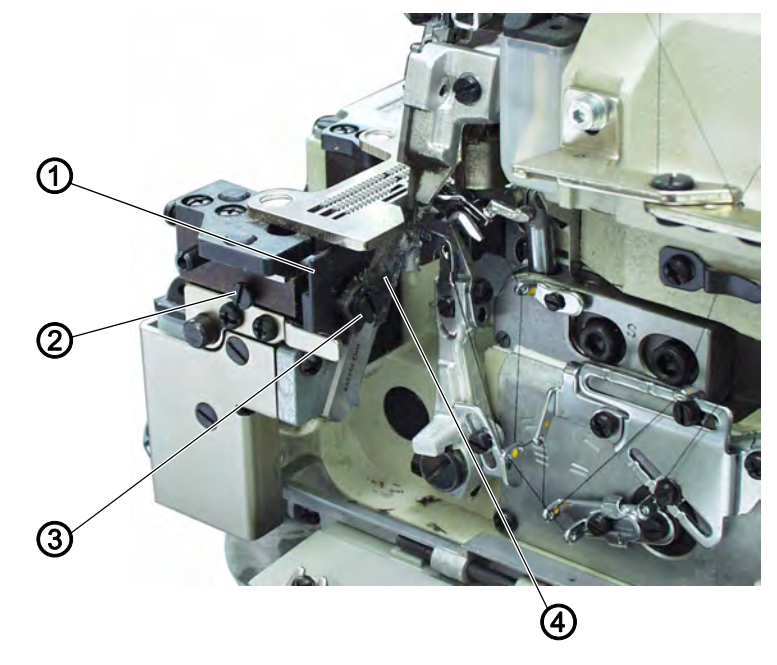

(1) - Messerhalter(2) - Schraube

(3) - Schraube(4) - Führung

 $\checkmark$ 

#### **Richtige Einstellung**

Die Schneide des Untermessers steht bündig mit der Schneide des Obermessers.

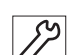

So wechseln Sie das Untermesser und stellen es ein:

- 1. Stoffgleitblech abnehmen.
- 2. Nähfuß ausschwenken.
- 3. Schraube (2) lösen.
- 4. Messerhalter (1) nach links bis zum Anschlag ziehen.
- 5. Schraube (2) nicht ganz festschrauben.
- 6. Schraube (3) lösen.
- 7. Messer abnehmen.
- 8. Neues Messer so in die Führung (4) einsetzen, dass die Schneide bündig mit der Oberkante der Stichplatte steht.
- 9. Schraube (3) festschrauben.

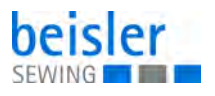

- 10. Handrad drehen, bis das Obermesser in der höchsten Stellung steht.
- 11. Schraube (2) lösen.
- ✤ Der Messerhalter (1) federt an das Obermesser.
- 12. Schraube (2) festschrauben.

# 8 Fadenregulierung Überwendlichgreifer einstellen

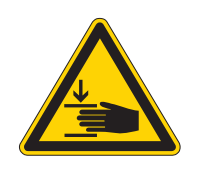

Verletzungsgefahr durch sich bewegende Teile!

Quetschen möglich.

VORSICHT

Maschine ausschalten, bevor Sie die Fadenregulierung des Überwendlichgreifers einstellen.

Abb. 18: Fadenregulierung Überwendlichgreifer einstellen

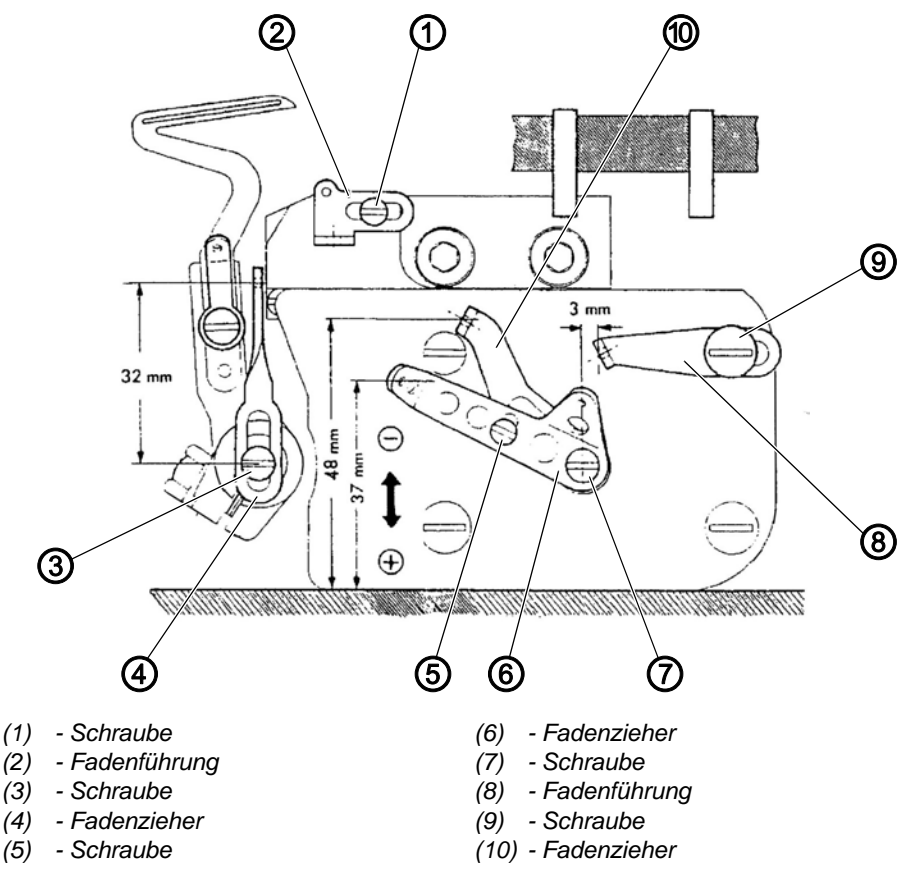

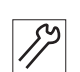

So stellen Sie die Fadenregulierung des Überwendlichgreifers ein:

- 1. Handrad drehen, bis der rechte Greifer im oberen Totpunkt steht.
- 2. Schraube (3) lösen.
- 3. Fadenzieher (4) so verschieben, dass zwischen der Schraubenmitte und der Ösenmitte ein Abstand von ca. 32 mm besteht.
- 4. Schraube (3) festschrauben. Darauf achten, dass der Fadenzieher (4) senkrecht steht.
- 5. Schrauben (5) und (7) lösen.
- 6. Fadenzieher (6) und (10) in die oben gezeigte Stellung stellen.

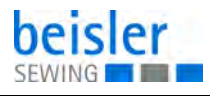

- 7. Schrauben (5) und (7) festschrauben.
- 8. Schraube (9) lösen.
- 9. Fadenführung (8) in die oben gezeigte Stellung stellen.
- 10. Schraube (9) festschrauben.
- 11. Schraube (1) lösen.
- 12. Fadenführung (2) so verschieben, dass Schraube (1) in der Mitte des Langlochs steht.
- 13. Schraube (1) festschrauben.

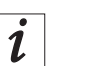

#### Information

Wenn in der Naht mehr oder weniger Faden erforderlich ist, Fadenzieher (6) und (10) in Richtung + oder - verschieben.

Die Stellungen der einzelnen Fadenführungen und Fadenzieher ist abhängig vom eingesetzten Material, Nähgarn und Stichtyp. Falls nötig, müssen die oben beschriebenen Werte entsprechend angepasst werden.

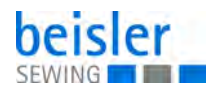

# 9 Lichtschranke einstellen

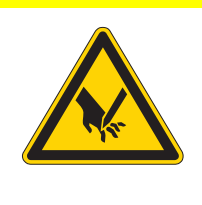

#### VORSICHT

Verletzungsgefahr durch spitze und sich bewegende Teile!

Einstich oder Quetschen möglich.

Einstellungen und Funktionsprüfung unter größter Vorsicht durchführen.

#### 9.1 Lichtschranke ausrichten

Abb. 19: Lichtschranke ausrichten

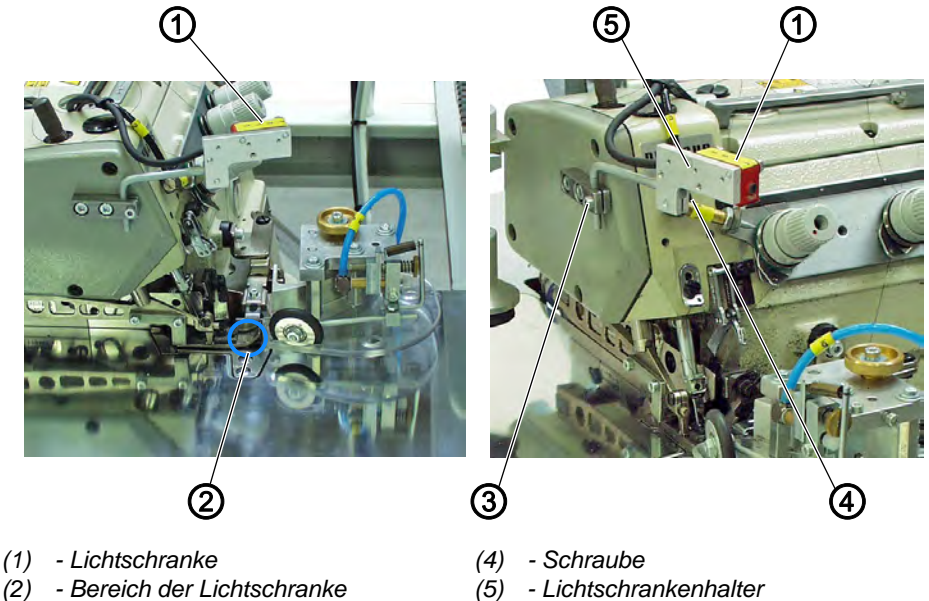

- (3) Schraube
- $\checkmark$

#### **Richtige Einstellung**

Die Lichtschranke ist auf den markierten Bereich am Maschinenoberteil ausgerichtet.

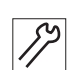

So richten Sie die Lichtschranke aus:

- 1. Schrauben (3) und (4) lösen.
- 2. Lichtschrankenhalter (5) so ausrichten, dass so ausrichten, dass die Lichtschranke (1) auf den Bereich (2) ausgerichtet ist.
- 3. Schrauben (3) und (4) festschrauben.

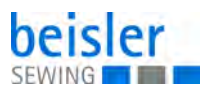

#### 9.2 Lichtschrankenintensität einstellen

Abb. 20: Lichtschrankenintensität einstellen

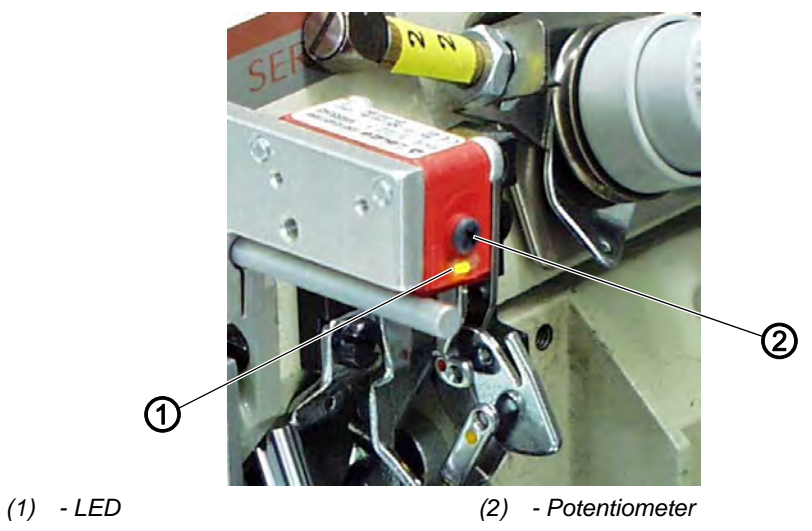

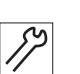

So stellen Sie die Lichtschrankenintensität ein:

- 1. Potentiometer (2) ganz nach links drehen.
- 2. Potentiometer (2) im Uhrzeigersinn drehen, bis LED (1) einschaltet.
- 3. Für einen sicheren Lichtschrankenbetrieb das Potentiometer (2) noch eine Umdrehen im Uhrzeigersinn weiterdrehen.

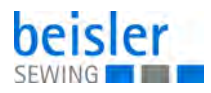

# 10 Nahtbreite einstellen

#### Abb. 21: Nahtbreite einstellen

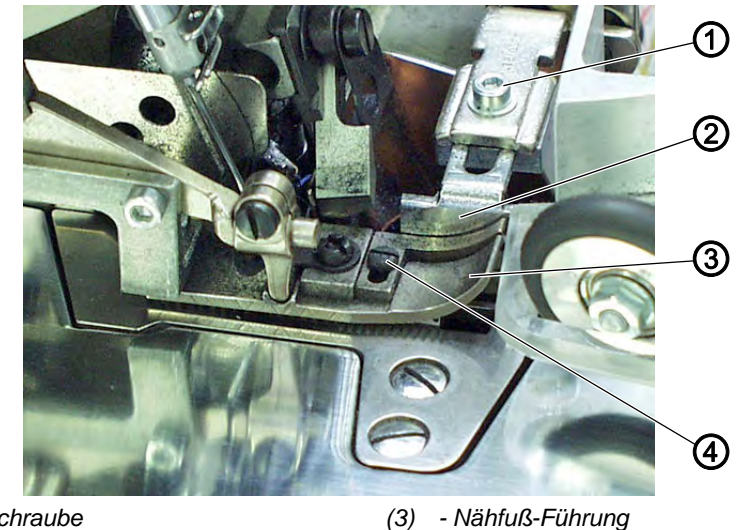

(1) - Schraube(2) - Anschlag

(3) - Nähfuß-Führu(4) - Schraube

| $\checkmark$ |  |
|--------------|--|

#### **Richtige Einstellung**

Der Anschlag liegt ganz am Nähfuß an, damit sich der Stoff beim Nähen nicht zwischen Nähfuß und Anschlag hochzieht.

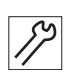

So stellen Sie die Nahtbreite ein:

- 1. Schraube (1) lösen.
- 2. Anschlag (2) nach hinten schieben.
- 3. Schraube (4) lösen.
- 4. Nähfuß-Führung (3) auf das gewünschte Maß einstellen.
- 5. Schraube (4) festschrauben.
- 6. Anschlag (2) ganz gegen Nähfuß schieben.
- 7. Schraube (1) festschrauben.

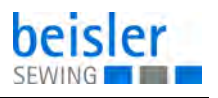

# 11 Ausschwenker einstellen

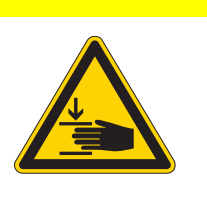

#### VORSICHT

Verletzungsgefahr durch sich bewegende Teile!

Quetschen möglich.

Maschine ausschalten, bevor Sie den Ausschwenker einstellen.

Abb. 22: Ausschwenker einstellen

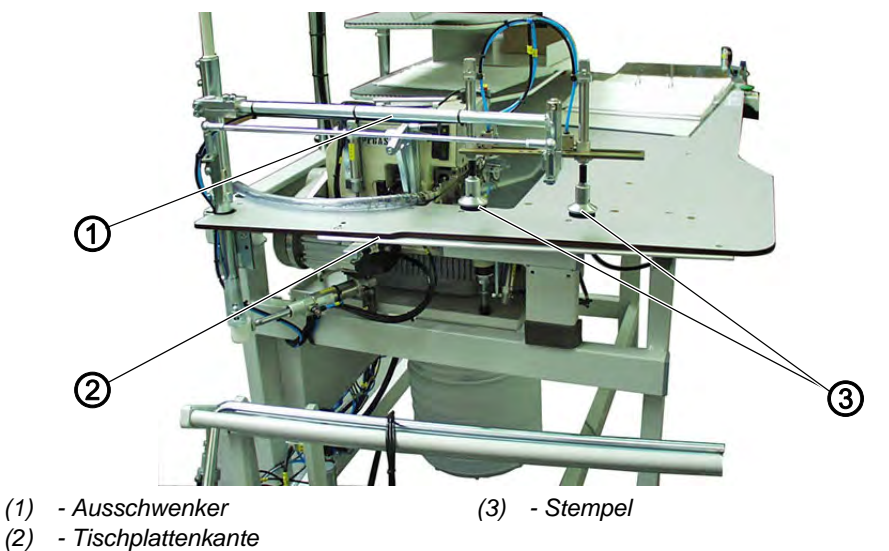

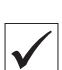

#### **Richtige Einstellung**

Der Ausschwenker (1) muss so weit ausschwenken, dass die Stempel (3) möglichst dicht an der Tischplattenkante (2) stehen. Die Stempel (3) stehen parallel zur Tischplattenkante (2).

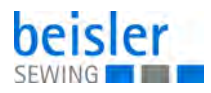

#### 11.1 Ausschwenkweite einstellen

Abb. 23: Ausschwenkweite einstellen

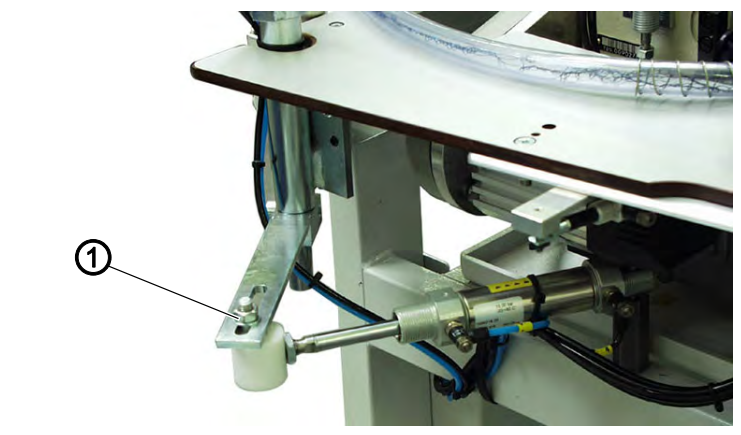

(1) - Mutter

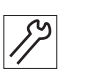

So stellen Sie die Ausschwenkweite ein:

- 1. Mutter (1) lösen.
- 2. Ausschwenker verschieben.
- 3. Mutter (1) festschrauben.

#### 11.2 Stempelstellung einstellen

Abb. 24: Stempelstellung einstellen

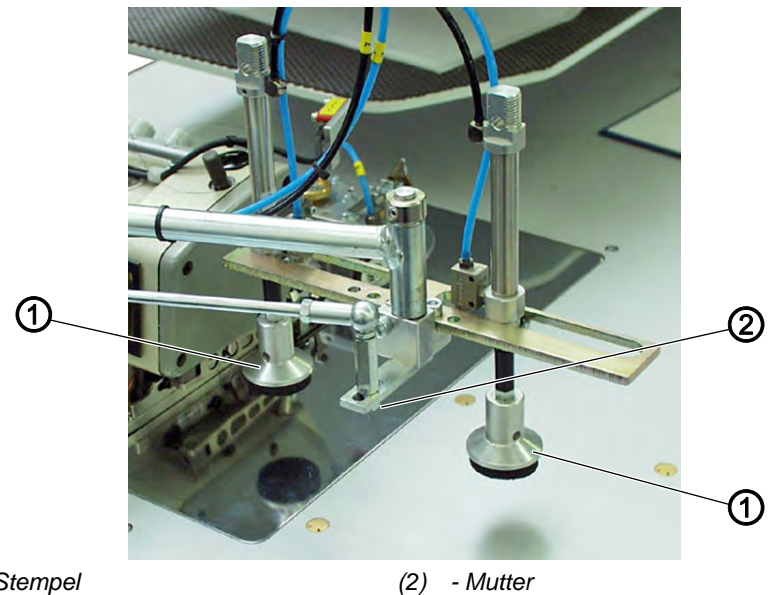

(1) - Stempel

(2)

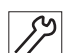

So stellen Sie die Stempelstellung ein:

- 1. Mutter (2) lösen.
- 2. Stempel (1) verdrehen.
- 3. Mutter (2) festschrauben.
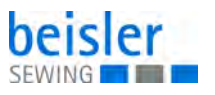

# 12 Programmierung

# 12.1 Bedienfeld

Abb. 25: Bedienfeld

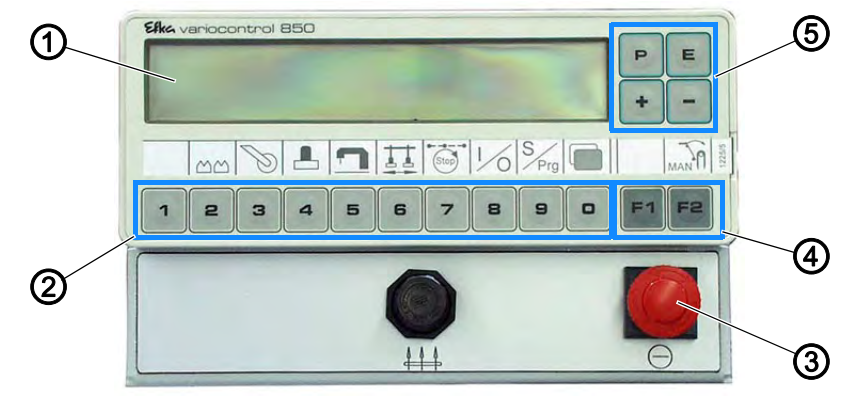

- Anzeige
   Tasten 1-0
   Schnell-Stopp-Schalter
- (4) Funktionstasten
- (5) Eingabetasten

| Taste     | Funktion                           |
|-----------|------------------------------------|
| 1 0       | Nahtprogramm 1 bis Nahtprogramm 20 |
| <b>F2</b> | manuell stapeln                    |
| Ρ         | Auswahl Menü/Daten speichern       |
| P 2       | Funktion Untertransport            |
| P 3       | Funktion Hilfsrolle einstellen     |
| P 4       | Funktion Haltestempel einstellen   |
| P 5       | Maschinenparameter einstellen      |
| P 6       | Funktion Ausschwenker einstellen   |
| P 7       | Nähstop in der Naht                |
| P 8       | Input-/Output-Test                 |

| Taste | Funktion                                               |
|-------|--------------------------------------------------------|
| P 9   | Sequenz programmieren (S)<br>Programme erstellen (Prg) |
| P 0   | Globale Parameter einstellen                           |
| E     | Enter                                                  |
| F1 F2 | Parameter wählen/blättern                              |
| + -   | Parameterwerte ändern                                  |

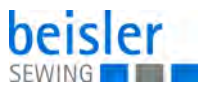

# 12.2 Bedienoberfläche

### 12.2.1 Menüstruktur der Naht- und Einstellprogramme

Abb. 26: Menüstruktur der Naht- und Einstellprogramme

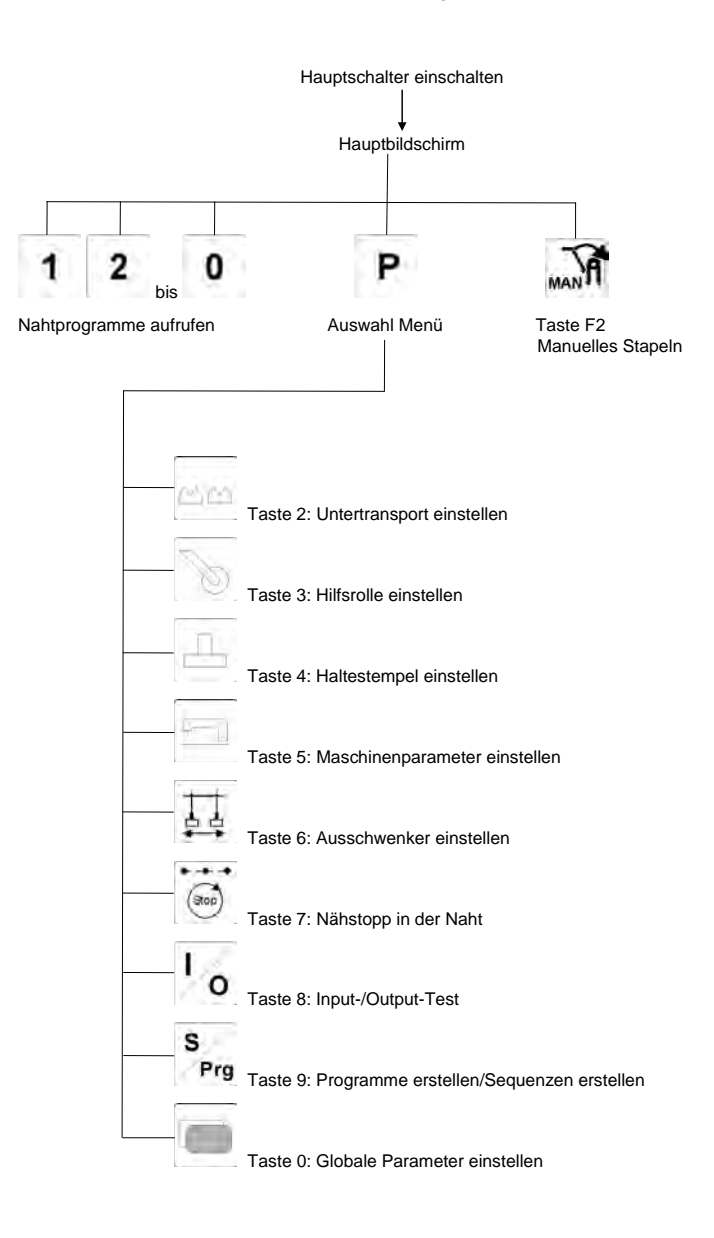

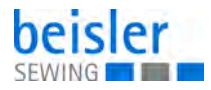

### 12.2.2 Nahtprogramme aufrufen

So rufen Sie ein Nahtprogramm auf:

- 1. Hauptschalter einschalten.
- Die Maschine startet.
   Die Steuerung initialisiert.
   Das letzte genutzte Nahtprogramm wird geladen.
- 2. Eine der Tasten **1** bis **0** drucken.
- ✤ Das gewählte Nahtprogramm wird geladen.

### 12.2.3 Parametermenü aufrufen

So rufen Sie das Parametermenü auf:

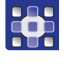

- 1. Hauptschalter einschalten.
- Die Maschine startet.
   Die Steuerung initialisiert.
   Das letzte genutzte Nahtprogramm wird geladen.
- 2. Taste **P** drücken.
- bas Auswahlmenü wird aufgerufen.
- 3. Eine der Tasten **1** bis **0** drucken.
- bie Anzeige wechselt zur entsprechenden Funktion.

### 12.2.4 Manuell stapeIn

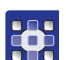

So stapeln Sie manuell:

- 1. Nahtprogramm wählen.
- 2. Taste **F2** drücken.
- ber Überwurfstapler führt eine Stapelbewegung aus.

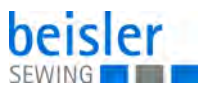

# 12.3 Nahtprogramme

#### Abb. 27: Nahtprogramme

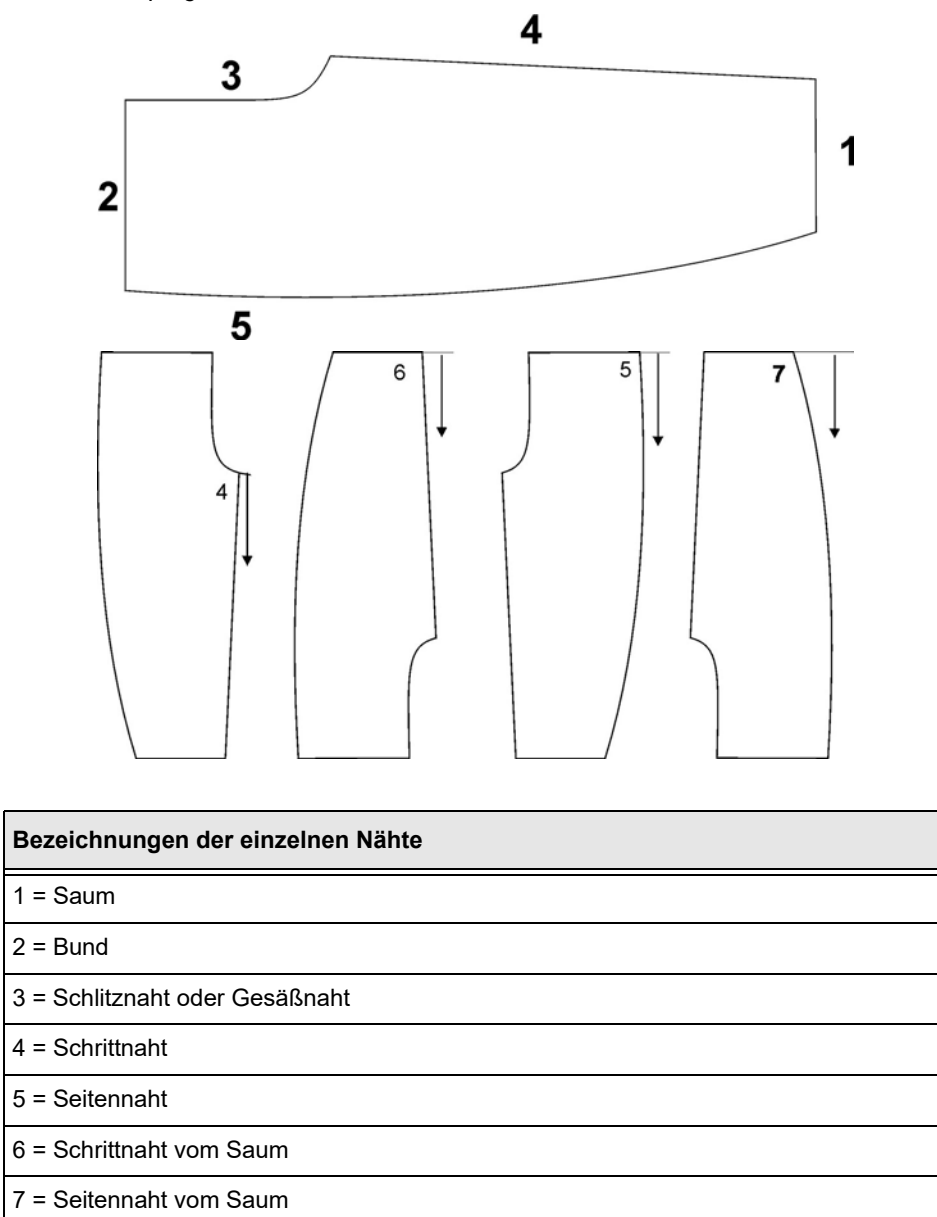

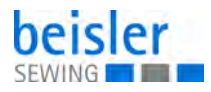

## Darstellung eines Nahtprogramms in der Anzeige des Bedienfelds

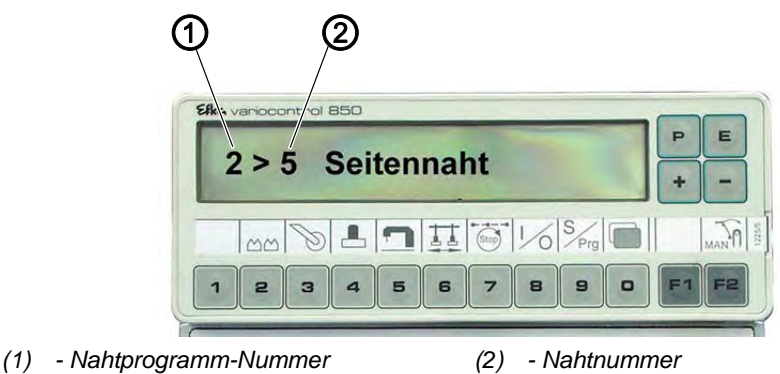

Abb. 28: Darstellung eines Nahtprogramms in der Anzeige des Bedienfelds

### Standard-Nahtprogramme

Die Maschine wird serienmäßig mit 8 Nahtprogrammen ausgeliefert:

| Nahtprogramm | Beschreibung                                                                                                  |
|--------------|----------------------------------------------------------------------------------------------------|
| 001          | Schrittnaht vom Bund                                                                                          |
| 002          | Seitennaht vom Bund                                                                                           |
| 003          | Schrittnaht vom Saum                                                                                          |
| 004          | Seitennaht vom Saum                                                                                           |
| 005          | Seitennaht mit vorgefertigter Tasche vom Bund <ul> <li>Start manuell</li> </ul>                               |
| 006          | Seitennaht mit vorgefertigter Tasche vom Saum<br>• Start automatisch bis zur Tasche<br>• manuell fertig nähen |
| 007          | Schrittnaht und Seitennaht im Wechsel                                                                         |
| 008          | Schrittnaht und Seitennaht im Wechsel                                                                         |

### 12.4 Parameter einstellen

Die Parameterwerte werden in den einzelnen Parametermenüs geändert.

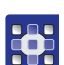

So stellen Sie Parameterwerte ein:

- 1. Taste **P** drücken.
- 2. Gewünschten Menüpunkt wählen.
- 3. Gewünschten Parameter mit den Tasten **F1** und **F2** wählen.
- 4. Taste **E** drücken.
- 5. Mit den Tasten + und den Parameterwert ändern.

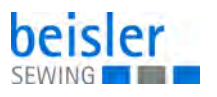

- 6. Taste **P** drücken.
- ♥ Die Einstellung wird gespeichert.
- 7. Taste **P** drücken.
- ✤ Die Anzeige wechselt zurück ins Auswahlmenü.
- 8. Taste **P** drücken.
- ✤ Die Anzeige wechselt zurück ins Nahtprogramm.

# 12.5 Nahtspezifische Parameter

## 12.5.1 Untertransport einstellen

| Parameter               | Einstellbereich |
|-------------------------|-----------------|
| 07: Länge der Strecke 1 | 0 - 00          |
| 09: Länge der Strecke 2 | 0 - 00          |
| 11: Länge der Strecke 3 | 0 - 00          |
| 73: Mehrweite Strecke 1 | EIN/AUS         |
| 74: Mehrweite Strecke 2 | EIN/AUS         |
| 75: Mehrweite Strecke 3 | EIN/AUS         |

### 12.5.2 Hilfsrolle einstellen

| Parameter                                                          | Einstellbereich |
|--------------------------------------------------------------------|-----------------|
| 13: Anzahl der Stiche, nach der die Hilfsrolle absenkt             | 0 - 400         |
| <b>14</b> : Anzahl der Stiche, die die Hilfsrolle abgesenkt bleibt | 0 - 300         |

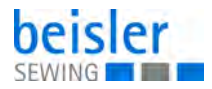

# 12.5.3 Haltestempel einstellen

| Parameter                                              | Einstellbereich |
|--------------------------------------------------------|-----------------|
| <b>15</b> : Zeitpunkt, an dem der Haltestempel absenkt | 2 - 20          |
| <b>16</b> : Dauer des Kettfadentrenners                | 0 - 100         |
| 17: Überwurfstapler ein-/ausschalten                   | 0/1             |
| 47: Zeitpunkt der Staplerbewegung                      | 0 - 2000        |
| 57: Dauer des abgesenkten Haltestempels                | 0 - 2000        |

# 12.5.4 Maschinenparameter einstellen

|          | Parameter                                                                    | Einstellbereich |
|----------|------------------------------------------------------------------------------|-----------------|
|          | <b>30</b> : Nähdrehzahl einstellen                                           | 0 - 8500        |
| <u> </u> | 31: manuelles Nähen ein-/ausschalten                                         | 0/1             |
|          | <b>32</b> : Anzahl der Stiche, die das Tischblasen eingeschal-<br>tet bleibt | 0 - 400         |
|          | 60: Softstart-Drehzahl                                                       | 500 - 5000      |
|          | 61: Softstart ein-/ausschalten                                               | 0/1             |
|          | 76: Start über Lichtschranke ein-/ausschalten                                | 0/1             |
|          | 77: Autostart ein-/ausschalten                                               | 0/1             |
|          | 78: Anzahl der Stiche, bei der der Autostart beginnt                         | 0 - 400         |
|          | 98: Futterklemme ein-/ausschalten                                            | 0/1             |

### 12.5.5 Ausschwenker einstellen

|   | Parameter                                                                    | Einstellbereich |
|---|------------------------------------------------------------------------------|-----------------|
|   | 62: Anzahl der Stiche, ab der das Schwert ausfährt                           | 0 - 00          |
| ₽ | <b>63</b> : Anzahl der Stiche, wie lange das Schwert einge-<br>fahren bleibt | 0 - 00          |
|   | 64: Stapler schwenken ein-/ausschalten                                       | 0/1             |
|   | <b>69</b> : Start Ls1/Ls3                                                    | 0/1             |

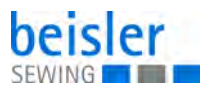

### 12.5.6 Nahtstrecken ändern

|      | Parameter                                                        | Einstellbereich |
|------|------------------------------------------------------------------|-----------------|
|      | 81: Länge der Nahtstrecke 1                                      | 0 - 00          |
| Stop | 82: Drehzahl-Reduzierung für Nahtstrecke 1 ein-/aus-<br>schalten | 0/1             |
|      | 83: Drehzahl-Reduzierung in Nahtstrecke 1                        | 0 - 7000        |
|      | 84: Stopp in der Naht ein-/ausschalten                           | 0/1             |
|      | 85: Nähfußlüftung in der Naht ein-/ausschalten                   | 0/1             |
|      | 86: Länge der Nahtstrecke 2                                      | 0 - 00          |
|      | 87: Drehzahl-Reduzierung für Nahtstrecke 2 ein-/aus-<br>schalten | 0/1             |
|      | 88: Drehzahl-Reduzierung in Nahtstrecke 2                        | 0 - 7000        |
|      | 89: Stopp in der Naht ein-/ausschalten                           | 0/1             |
|      | 90: Nähfußlüftung in der Naht ein-/ausschalten                   | 0/1             |
|      | 86: Länge der Nahtstrecke 3                                      | 0 - 00          |
|      | 87: Drehzahl-Reduzierung für Nahtstrecke 3 ein-/aus-<br>schalten | 0/1             |
|      | 88: Drehzahl-Reduzierung in Nahtstrecke 3                        | 0 - 7000        |
|      | 89: Stopp in der Naht ein-/ausschalten                           | 0/1             |
|      | 90: Nähfußlüftung in der Naht ein-/ausschalten                   | 0/1             |

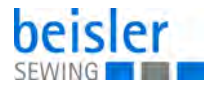

# 12.6 Globale Parameter ändern

| Parameter                                                                                                    | Einstellbereich |
|----------------------------------------------------------------------------------------------------|-----------------|
| <b>45</b> : Anzahl der Stiche, bis das Tischblasen eingeschaltet wird                                                                                                   | 0 - 200         |
| 46: Dauer des Überwurfstapler-Impulses                                                                                                    | 0 - 2000        |
| 47: Zeitpunkt der Überwurfstapler-Bewegung                                                                                                    |                 |
| 48: Drehzahl-Begrenzung                                                                                                    | max. 8500       |
| 49: Drehzahl beim Kettfaden-Trennen                                                                                                    | 0 - 5000        |
| <b>50</b> : Anzahl der Stiche, bis die Fadenspannung geöffnet wird (Nahtende)                                                                                           | 0 - 50          |
| <ul> <li>56: Nahtprogrammierung EIN/AUS</li> <li>EIN: Nahtfolgen im aktuellen Programm festlegen</li> <li>AUS: das nächste freie Programm mit Nähten anlegen</li> </ul> | 0/1             |
| 57: Dauer, wie lange der Haltestempel unten ist                                                                                                    | 0 - 2000        |
| 58: Anzeige der Softwareversion                                                                                                    |                 |
| <b>59</b> : Anzahl der Stiche, wie lange die Nahtkette angesaugt wird (Nahtanfang)                                                                                      | 0 - 150         |
| 65: Fadenspannungslüftung am Nahtanfang                                                                                                    |                 |
| 66: Dauer, wie lange geklebt wird                                                                                                    |                 |
| 67: Zeitpunkt der Ausschwenkbewegung zum Stapler                                                                                                    |                 |
| 68: Zeitpunkt wann der Ausschwenker zurückschwenkt                                                                                                    |                 |
| 80: Tagesstückzähler zurücksetzen                                                                                                    |                 |

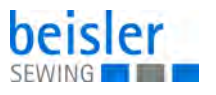

# 12.7 Input-/Output-Test

Über den Input-/Output-Test können die verschiedenen Eingangs- und Ausgangselemente geprüft werden.

### 12.7.1 Input-Test

#### Eingangselemente

| Schalter | Bezeichnung                      |
|----------|----------------------------------|
| 01       | Lichtschranke 01                 |
| 03       | Lichtschranke 03, Nähbeginn Saum |
| 05       | Schalter Programm-Stopp          |
| 08       | Futterklemme                     |
| 09       | Klebestempel                     |

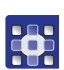

So prüfen Sie die Eingangselemente:

- 1. Taste **P** drücken.
- 2. Taste **8** drücken.
- 3. Entsprechenden Eingang betätigen. Beispiel: Lichtschranke verdecken.
- 4. Taste drücken.
- ✤ Das Programm wird verlassen.

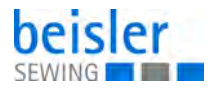

## 12.7.2 Output-Test

### Ausgangselemente

| Schalter | Bezeichnung                  |
|----------|------------------------------|
| Y01      | Nähfuß auf/ab                |
| Y02      | Fadenspannungslüftung auf/zu |
| Y03      | Kantenführung auf/ab         |
| Y04      | Staplerimpuls ein            |
| Y05      | Haltestempel auf/ab          |
| Y06      | Hilfsrolle auf/ab            |
| Y07      | Ausschwenker ein/aus         |
| Y08      | Schwert schwenken ein/aus    |
| Y09      | Bandvorschub ein/aus         |
| Y10      | Differential ein/aus         |
| Y11      | Klebestempel auf/ab          |
| Y12      | Kettup ein/aus               |
| Y13      | Tischblasen ein/aus          |
| Y14      | Schmutzabsaugung ein/aus     |

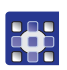

So testen Sie die Ausgangselemente:

- 1. Taste **P** drücken.
- 2. Taste **8** drücken.
- 3. Taste + drücken.
- 4. Mit den Tasten + und das gewünschte Ausgangselement wählen.
- 5. Taste **F2** drücken.
- ✤ Das Ausgangselement wird ein- oder ausgeschaltet.
- 6. Taste drücken.
- ✤ Das Programm wird verlassen.

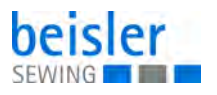

## 12.8 Nahtprogramme erstellen

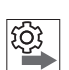

### Reihenfolge

1. Taste

Bevor ein neues Nahtprogramm erstellt oder ein bestehendes Nahtprogramm gelöscht werden kann, muss der Globale Parameter 56 auf den Wert o gesetzt werden ( S. 44).

Das schaltet die Nahtprogrammierung aus und vorhandene Programme können nicht versehentlich verändert werden.

| í. |
|----|
| L  |
| L  |
| L  |
| L  |

So erstellen Sie ein Nahtprogramm:

**P** drücken.

- 9 (Prg = Programme) drücken. 2. Taste
- Taste **F1** 2x kurz drücken. 3.

4. Mit einer der Tasten 1 bis 9 eine Naht wählen.

- E drücken. Taste 5.
- Die gewählte Naht wird übernommen. P
- 6. Mit einer der Tasten 1 bis 9 eine weitere Naht wählen.

### ODER

- Ρ drücken. 7. Taste
- ✤ Die neue Einstellung wird gespeichert. Die Anzeige wechselt zurück ins Auswahlmenü.

### Reihenfolge

Nach dem Erstellen eines neuen Nahtprogramms muss der Globale Parameter 56 wieder auf den Wert 1 gesetzt werden ( S. 44).

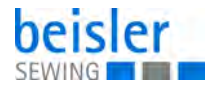

# 12.9 Nahtprogramm oder Sequenz ändern

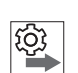

### Reihenfolge

Bevor ein neues Nahtprogramm erstellt oder ein bestehendes Nahtprogramm gelöscht werden kann, muss der Globale Parameter **56** auf den Wert o gesetzt werden ( $\square S. 44$ ).

Das schaltet die Nahtprogrammierung aus und vorhandene Programme können nicht versehentlich verändert werden.

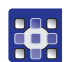

So ändern sie ein Nahtprogramm oder eine Sequenz:

- 1. Mit einer der Tasten **1** bis **9** das gewünschte Nahtprogramm wählen.
- 2. Taste **P** drücken.
- 3. Taste **9** (S 0 Sequenz) drücken.
- 4. Mit den Tasten + oder einen freien Platz wählen.
- 5. Mit einer der Tasten **1** bis **9** eine Nahtnummer wählen.
- 6. Mit den Tasten + oder einen weiteren freien Platz wählen.

# ODER

- 7. Taste **P** drücken.
- Das Nahtprogramm wird gespeichert und die Anzeige wechselt zurück ins Auswahlmenü.

### 12.10Nahtprogramm löschen

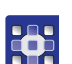

- So löschen Sie ein Nahtprogramm:
- 1. Taste **P** drücken.
- 2. Taste 9 drücken.
- 3. Taste **F2** drücken.
- ✤ In der Anzeige erscheint DELETE?.
- 4. Taste **F2** drücken.
- ✤ Das Nahtprogramm ist gelöscht.
- 5. Taste **P** drücken.
- ✤ Die Anzeige wechselt zurück ins Auswahlmenü.

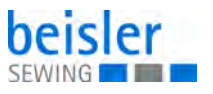

# 12.11USB-Stick

Abb. 29: USB-Stick

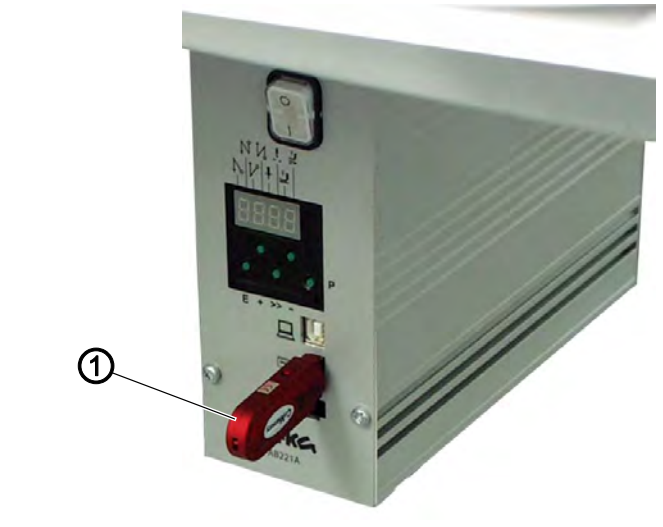

(1) - USB-Stick

Der USB-Stick (1) dient zum Übertragen und Aufbewahren der Maschinensoftware.

Mit Hilfe des USB-Sticks (1) können Programm- und Parameterdaten auf andere Maschinen übertragen werden.

### 12.11.1USB-Stick formatieren

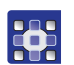

So formatieren Sie den USB-Stick

1. USB-Stick über einen PC mit dem FAT 16-System formatieren.

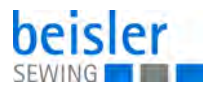

## 12.11.2USB-Stick initialisieren

Abb. 30: USB-Stick initialisieren

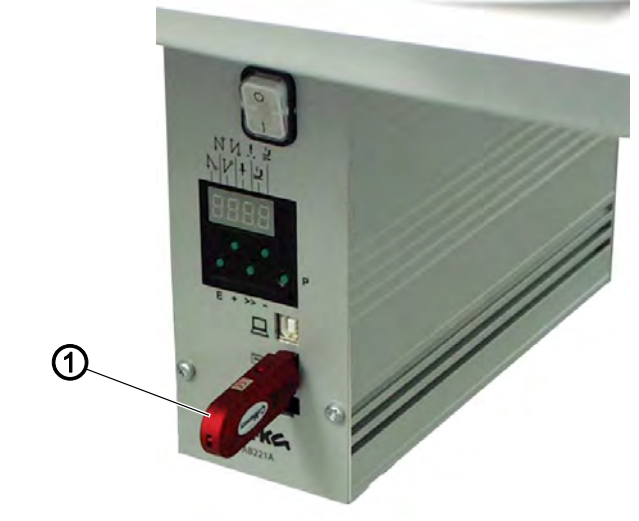

(1) - USB-Stick

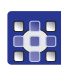

So initialisieren Sie den USB-Stick:

- 1. Hauptschalter ausschalten.
- 2. USB-Stick (1) in die Steuerung stecken.
- 3. Taste **P** drücken und gedrückt halten.
- 4. Hauptschalter einschalten.
- ♥ Es erscheint die Meldung USB. DEV. DETECT:.
- 5. Taste **P** gedrückt halten, bis die Meldung *SERVICE CODE* in der Anzeige erscheint.
- 6. Code 3112 eintippen.
- 7. Taste **E** drücken.

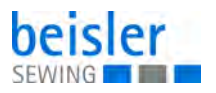

### 12.11.3USB-Funktionen

| Parameter                                                             | Funktion                                                   |  |
|-----------------------------------------------------------------------|------------------------------------------------------------|--|
| Globale Parameter speichern und laden<br>Dateiendung: *.PAR           |                                                            |  |
| F-510                                                                 | von der Steuerung auf den USB-Stick speichern              |  |
| F-511                                                                 | vom USB-Stick in die Steuerung laden                       |  |
| F-512                                                                 | USB-Stick und Steuerungsdaten vergleichen                  |  |
| F-513                                                                 | Daten auf dem USB-Stick löschen                            |  |
| Programme und Nahtparameter speichern und laden<br>Dateiendung: *.PAY |                                                            |  |
| F-514                                                                 | von der Steuerung auf den USB-Stick speichern              |  |
| F-515                                                                 | vom USB-Stick in die Steuerung laden                       |  |
| F-516                                                                 | USB-Stick und Steuerungsdaten vergleichen                  |  |
| F-517                                                                 | Daten auf dem USB-Stick löschen                            |  |
| neue Software-Version laden<br>Dateiendung: *.PRG                     |                                                            |  |
| F-523                                                                 | neue Software-Version vom USB-Stick in die Steuerung laden |  |

i

### Information

Durch das **FAT 16**-System vergibt die Steuerung Dateinamen mit maximal 8 Zeichen.

Werden verschiedene Programm- oder Parameterdaten gespeichert, vergibt die Steuerung jeweils einen neuen Namen. Die Dateinamen können an einem PC individuell umbenannt werden.

Die Steuerung kann grundsätzlich nur von der Hauptebene des USB-

Sticks Daten lesen. Daten aus Unterverzeichnissen können nicht verarbeitet werden.

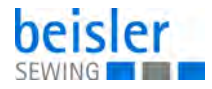

### 12.11.4Daten auf dem USB-Stick speichern

So speichern Sie Daten auf dem USB-Stick:

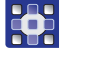

- 1. Gewünschten Parameter eingeben.
- 2. Taste **E** drücken.
- Solution Der Cursor blinkt.
- 3. Taste **F2** drücken.
- ber von der Steuerung vergebene Dateiname erscheint.
- 4. Taste **E** drücken.
- bie Daten werden auf den USB-Stick geschrieben.

### 12.11.5Daten vom USB-Stick laden

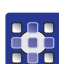

So laden Sie Daten vom USB-Stick:

- 1. Gewünschten Parameter eingeben.
- 2. Taste **E** drücken.
- ♦ Der Cursor blinkt.
- 3. Taste **F2** drücken.
- Der Name der ersten Datei, die auf dem USB-Stick gespeichert ist, erscheint.
- 4. Mit den Tasten + oder die gewünschte Datei wählen.
- 5. Taste **E** drücken.
- $\bigcirc$  Die Meldung READ DATA YES = E erscheint.
- 6. Taste **E** drücken.
- ✤ Die Daten werden vom USB-Stick geladen.

### 12.11.6Daten vom USB-Stick mit Daten der Steuerung vergleichen

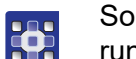

So vergleichen Sie die Daten vom USB-Stick mit den Daten der Steuerung:

- 1. Gewünschten Parameter eingeben.
- 2. Taste **E** drücken.
- ber von der Steuerung vergebene Dateiname erscheint.
- 3. Taste **E** drücken.
- $\checkmark$  Die Meldung READ DATA YES = E erscheint.

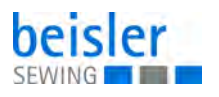

- 4. Taste **E** drücken.
- Die Daten vom USB-Stick werden mit den Daten der Steuerung vergleichen.
  - Die Meldung READ DATA erscheint.

Das Ergebnis des Vergleichs wird angezeigt.

- DATA OK: Die Daten auf dem USB-Stick sind mit den Daten der Steuerung identisch
- DATA DIFFERENT: Die Daten auf dem USB-Stick sind nicht identisch mit den Daten der Steuerung

### 12.11.7Daten vom USB-Stick löschen

So löschen Sie Daten vom USB-Stick:

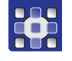

1. Gewünschten Parameter eingeben:

- 2. Taste **E** drücken.
- ber Cursor blinkt.
- 3. Taste **F2** drücken.
- Der Name der ersten Datei, die auf dem USB-Stick gespeichert ist, erscheint.
- 4. Mit den Tasten + oder die gewünschte Datei wählen.
- 5. Taste **E** drücken.
- Die Daten werden vom USB-Stick gelöscht. Die Meldung *READY* erscheint.

### 12.11.8Software-Version vom USB-Stick laden

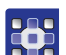

So laden Sie die Software-Version vom USB-Stick:

- 1. Parameter 523 eingeben.
- 2. Taste **E** drücken.
- ♥ Der Cursor blinkt.
- 3. Taste **F2** drücken.
- Der Name der ersten Datei, die auf dem USB-Stick gespeichert ist, erscheint.
- 4. Mit den Tasten + oder die gewünschte Parameter-Datei wählen.

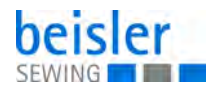

| -   | - · <b>E</b>                                                                 |  |  |
|-----|------------------------------------------------------------------------------|--|--|
| 5.  |                                                                              |  |  |
| Ŕ   | Die Meldung $READ DATA$ $YES = E$ erscheint.                                 |  |  |
| 6.  | Taste E drücken.                                                             |  |  |
| ♦   | Die Daten werden vom USB-Stick gelesen.                                      |  |  |
| 7.  | Taste <b>P</b> drücken.                                                      |  |  |
| ♦   | Die Meldung SAVE DATA erscheint.                                             |  |  |
| 8.  | Ca. 3 Sekunden warten, bis die Meldung erloschen ist.                        |  |  |
| 9.  | Taste <b>E</b> 2x drücken.                                                   |  |  |
| ₿   | Der Cursor blinkt.                                                           |  |  |
| 10. | Taste <b>F2</b> drücken.                                                     |  |  |
| ₿   | Der Name der ersten Datei, die auf dem USB-Stick gespeichert ist, erscheint. |  |  |
| 11. | Mit den Tasten + oder - die gewünschte Programm-Datei wäh-<br>len.           |  |  |
| 12. | Taste <b>E</b> drücken.                                                      |  |  |
| €>  | Die Meldung <i>READ DATA</i> YES = E erscheint.                              |  |  |
| 13. | Taste <b>E</b> drücken.                                                      |  |  |
| ♦   | Die Daten werden vom USB-Stick gelesen.                                      |  |  |
| 14. | . Maschine aus- und wieder einschalten.                                      |  |  |
| ♦   | Die neue Software-Version ist geladen.                                       |  |  |

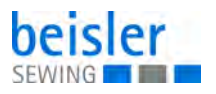

# 13 Wartung

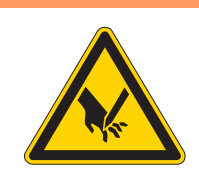

### WARNUNG

Verletzungsgefahr durch spitze Teile! Einstich und Schneiden möglich.

Bei allen Wartungsarbeiten Maschine vorher ausschalten oder in den Einfädelmodus schalten.

## WARNUNG

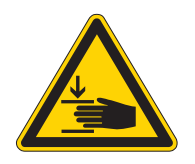

Verletzungsgefahr durch sich bewegende Teile!

Quetschen möglich.

Bei allen Wartungsarbeiten Maschine vorher ausschalten oder in den Einfädelmodus schalten.

Dieses Kapitel beschreibt Wartungsarbeiten, die regelmäßig durchgeführt werden müssen, um die Lebensdauer der Maschine zu verlängern und die Qualität der Naht zu erhalten.

#### Wartungsintervalle

| rchzuführende Arbeiten Betriebsstunder |              | en |     |     |
|----------------------------------------|--------------|----|-----|-----|
|                                        | 8            | 40 | 160 | 500 |
| Nähstaub und Fadenreste entfernen      | •            |    |     |     |
| Absaugbehälter leeren                  | •            |    |     |     |
| Wasserstand prüfen                     |              | •  |     |     |
| Öl-Vorratsbehälter auffüllen           | •            |    |     |     |
| erster Ölwechsel                       |              |    | •   |     |
| Folge-Ölwechsel                        | alle 2 Jahre |    |     |     |
| Pneumatisches System kontrollieren     |              |    |     |     |

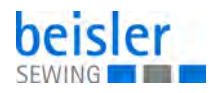

# 13.1 Reinigen

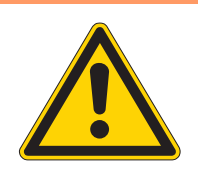

### WARNUNG

### Verletzungsgefahr durch auffliegende Partikel!

Auffliegende Partikel können in die Augen gelangen und Verletzungen verursachen.

Schutzbrille tragen. Druckluft-Pistole so halten, dass die Partikel nicht in die Nähe von Personen fliegen. Darauf achten, dass keine Partikel in die Ölwanne fliegen.

# HINWEIS

### Sachschäden durch Verschmutzung!

Nähstaub und Fadenreste können die Funktion der Maschine beeinträchtigen.

Maschine wie beschrieben reinigen.

# HINWEIS

### Sachschäden durch lösungsmittelhaltige Reiniger!

Lösungsmittelhaltige Reiniger beschädigen die Lackierung.

Nur lösungsmittelfreie Substanzen beim Reinigen benutzen.

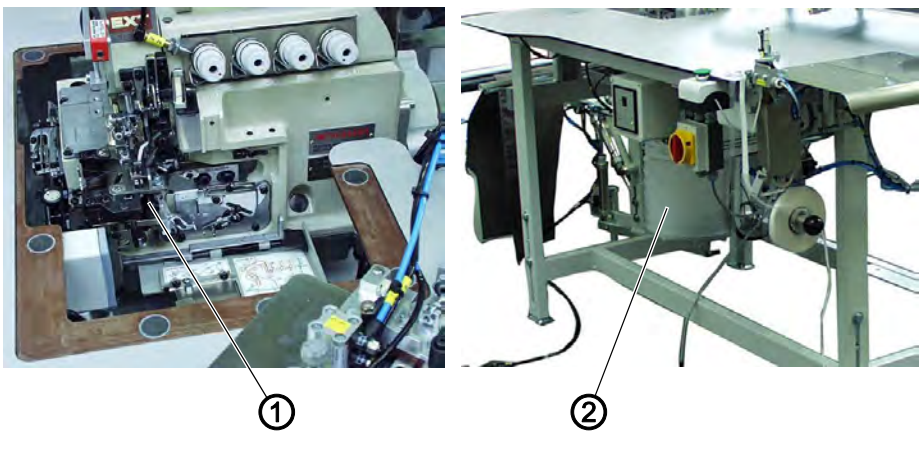

Abb. 31: Reinigen

(1) - Fadenführungen

(2) - Absaugbehälter

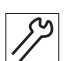

So reinigen Sie die Maschine:

- 1. Bereich um die Fadenführungen (1) mit der Druckluftpistole ausblasen.
- 2. Absaugbehälter (2) abnehmen und leeren.

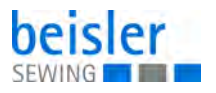

# 13.2 Schmieren

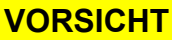

### Verletzungsgefahr durch Kontakt mit Öl!

Öl kann bei Hautkontakt Ausschläge hervorrufen.

Hautkontakt mit Öl vermeiden.

Wenn Öl auf die Haut gekommen ist, Hautbereiche gründlich waschen.

### HINWEIS

### Sachschäden durch falsches Öl!

Falsche Ölsorten können Schäden an der Maschine hervorrufen.

Nur Öl benutzen, das den Angaben der Anleitung entspricht.

# ACHTUNG

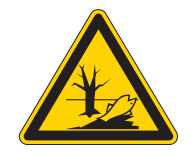

### Umweltschäden durch Öl!

Öl ist ein Schadstoff und darf nicht in die Kanalisation oder den Erdboden gelangen.

Altöl sorgfältig sammeln. Altöl sowie ölbehaftete Maschinenteile den nationalen Vorschriften entsprechend entsorgen.

Die Maschine ist mit einer zentralen Öldocht-Schmierung ausgestattet. Die Lagerstellen werden aus dem Ölbehälter versorgt.

Zum Nachfüllen des Ölbehälters ausschließlich das Schmieröl **DA 10** oder ein gleichwertiges Öl mit folgender Spezifikation benutzen:

- Viskosität bei 40 °C: 10 mm²/s
- Flammpunkt: 150 °C

Das Schmieröl können Sie von unseren Verkaufsstellen unter folgenden Teilenummern beziehen:

| Behälter | Teile-Nr.   |
|----------|-------------|
| 250 ml   | 9047 000011 |
| 11       | 9047 000012 |
| 21       | 9047 000013 |
| 51       | 9047 000014 |

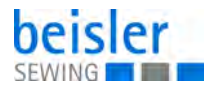

### 13.2.1 Maschinenoberteil-Schmierung prüfen

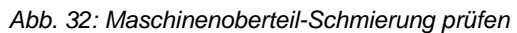

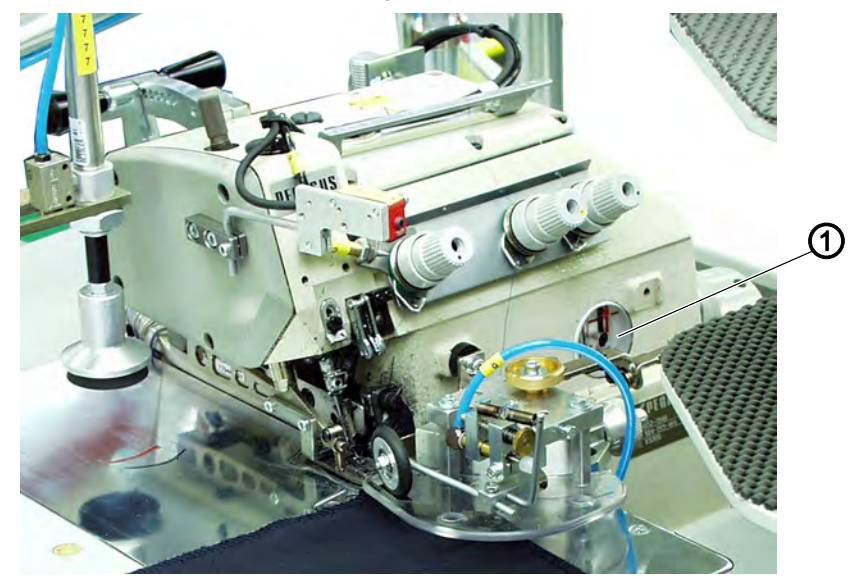

(1) - Schauglas

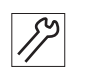

So prüfen Sie die Maschinenoberteil-Schmierung:

- 1. Ölstand am Schauglas (1) prüfen.
- 2. Falls nötig, Öl nachfüllen ( Betriebsanleitung Maschinenoberteil).

### 13.2.2 Ölwechsel und Ölfilterwechsel durchführen

Abb. 33: Ölwechsel und Ölfilterwechsel durchführen (1)

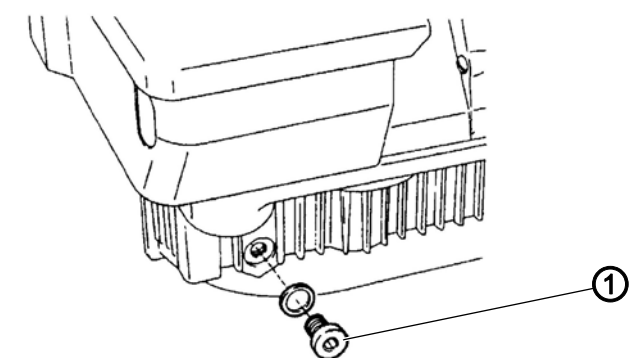

(1) - Ablass-Schraube

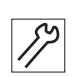

So führen Sie einen Ölwechseln bzw. einen Ölfilterwechseln durch:

- 1. Ablass-Schraube (1) herausschrauben.
- 2. Altöl in einem Gefäß auffangen.
- 3. Ablass-Schraube (1) festschrauben

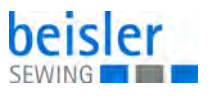

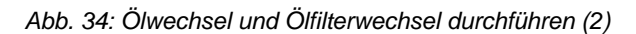

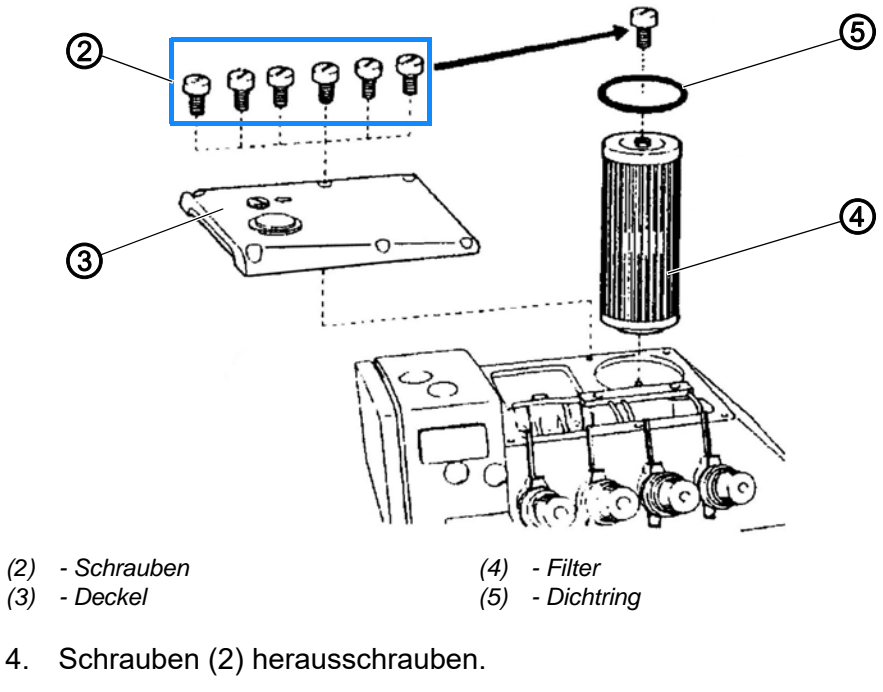

- 5. Deckel (3) abnehmen.
- 6. Eine der Schrauben (2) in den Filter (4) hineindrehen.
- ✤ Der Filter (4) wird herausgedreht.
- 7. Filter (4) reinigen oder tauschen.
- 8. Neuen Dichtring (5) einsetzen.
- 9. Deckel (3) aufsetzen.
- 10. Schrauben (2) festschrauben.
- Abb. 35: Ölwechsel und Ölfilterwechsel durchführen (3)

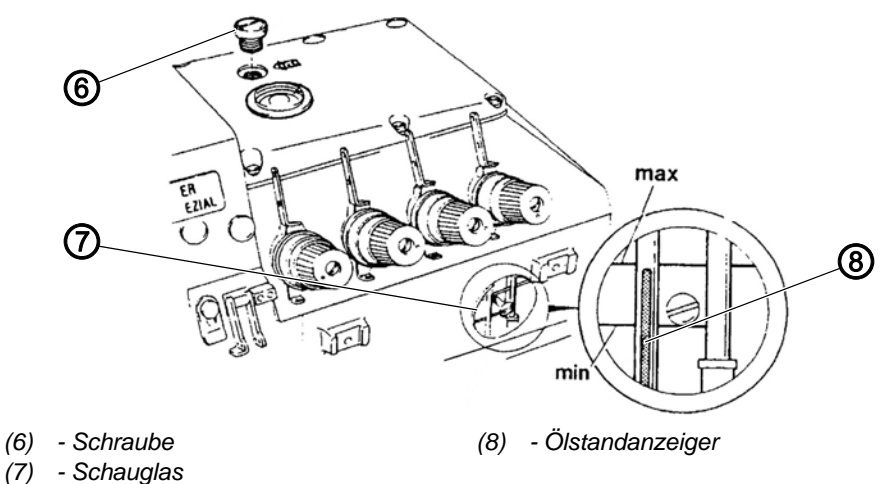

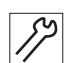

- 11. Schraube (6) herausschrauben.
- Durch die Öffnung so viel Öl einfüllen, bis die Spitze des Ölstandanzeigers (8) die max-Markierung im Schauglas (7) erreicht hat.
- 13. Schraube (6) einschrauben.

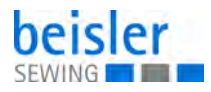

# 13.3 Pneumatisches System warten

### 13.3.1 Betriebsdruck einstellen

### HINWEIS

### Sachschäden durch falsche Einstellung!

Falscher Betriebsdruck kann Schäden an der Maschine hervorrufen.

Sicherstellen, dass die Maschine nur bei richtig eingestelltem Betriebsdruck benutzt wird.

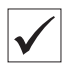

### **Richtige Einstellung**

Der zulässige Betriebsdruck ist im Kapitel **Technische Daten** ( $\square$  S. 73) angegeben. Der Betriebsdruck darf nicht mehr als ± 0,5 bar abweichen.

Prüfen Sie täglich den Betriebsdruck.

Abb. 36: Betriebsdruck einstellen

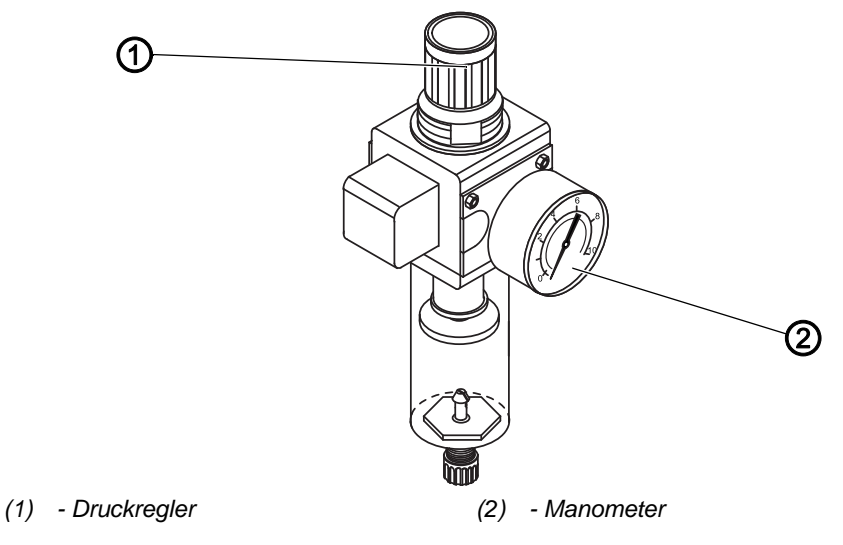

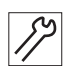

So stellen Sie den Betriebsdruck ein:

- 1. Druckregler (1) hochziehen.
- 2. Druckregler drehen, bis das Manometer (2) die richtige Einstellung anzeigt:
  - Druck erhöhen = im Uhrzeigersinn drehen
  - Druck verringern = gegen den Uhrzeigersinn drehen
- 3. Druckregler (1) herunterdrücken.

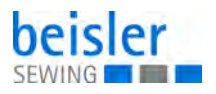

### 13.3.2 Kondenswasser ablassen

### **HINWEIS**

### Sachschäden durch zu viel Wasser!

Zu viel Wasser kann Schäden an der Maschine hervorrufen.

Bei Bedarf Wasser ablassen.

Im Wasserabscheider (2) des Druckreglers sammelt sich Kondenswasser.

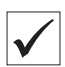

### **Richtige Einstellung**

Das Kondenswasser darf nicht bis zum Filtereinsatz (1) ansteigen.

Prüfen Sie täglich den Wasserstand im Wasserabscheider (2).

Abb. 37: Kondenswasser ablassen

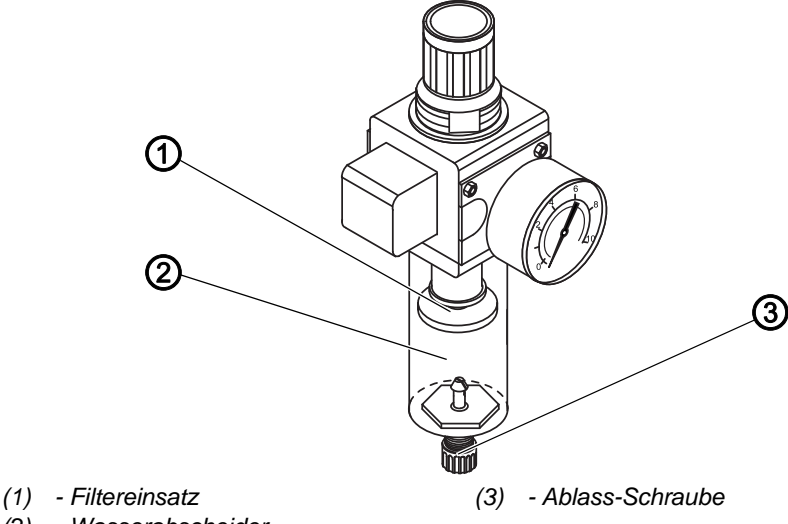

(2) - Wasserabscheider

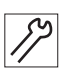

So lassen Sie Kondenswasser ab:

- 1. Maschine vom Druckluft-Netz trennen.
- 2. Auffang-Behälter unter die Ablass-Schraube (3) stellen.
- 3. Ablass-Schraube (3) vollständig herausdrehen.
- 4. Wasser in den Auffang-Behälter laufen lassen.
- 5. Ablass-Schraube (3) festschrauben.
- 6. Maschine an das Druckluft-Netz anschließen.

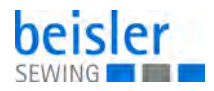

### 13.3.3 Filtereinsatz reinigen

### **HINWEIS**

# Beschädigung der Lackierung durch lösungsmittelhaltige Reiniger!

Lösungsmittelhaltige Reiniger beschädigen den Filter.

Nur lösungsmittelfreie Substanzen zum Auswaschen der Filterschale benutzen.

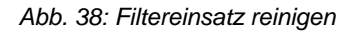

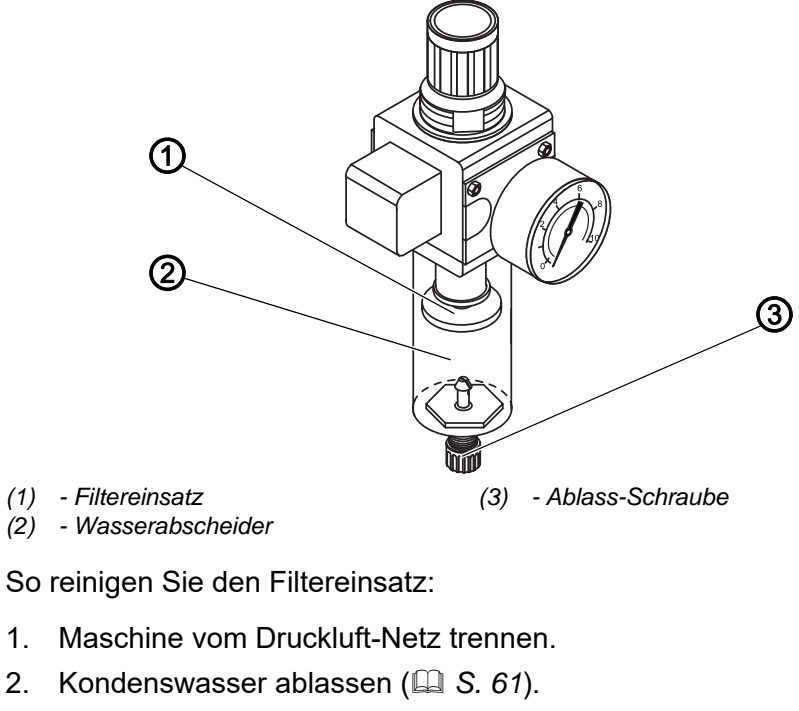

- 3. Wasserabscheider (2) abschrauben.
- 4. Filtereinsatz (1) abschrauben.
- 5. Filtereinsatz (1) mit der Druckluft-Pistole ausblasen.
- 6. Filterschale mit Waschbenzin auswaschen.
- 7. Filtereinsatz (1) festschrauben.
- 8. Wasserabscheider (2) festschrauben.
- 9. Ablass-Schraube (3) festschrauben.
- 10. Maschine an das Druckluft-Netz anschließen.

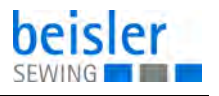

# 13.4 Teileliste

Eine Teileliste kann bei Dürkopp Adler bestellt werden. Oder besuchen Sie uns für weitergehende Informationen unter:

www.duerkopp-adler.com

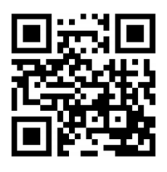

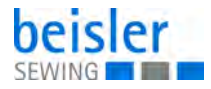

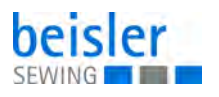

# 14 Außerbetriebnahme

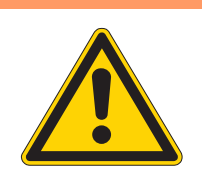

# WARNUNG

Verletzungsgefahr durch fehlende Sorgfalt! Schwere Verletzungen möglich.

Maschine NUR im ausgeschalteten Zustand säubern. Anschlüsse NUR von ausgebildetem Personal

#### trennen lassen.

# VORSICHT

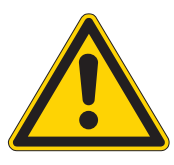

Verletzungsgefahr durch Kontakt mit Öl!

Öl kann bei Hautkontakt Ausschläge hervorrufen.

Hautkontakt mit Öl vermeiden. Wenn Öl auf die Haut gekommen ist, Hautbereiche gründlich waschen.

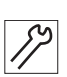

So nehmen Sie die Maschine außer Betrieb:

- 1. Maschine ausschalten.
- 2. Netzstecker ziehen.
- 3. Maschine vom Druckluft-Netz trennen, falls vorhanden.
- 4. Restöl mit einem Tuch aus der Ölwanne auswischen.
- 5. Bedienfeld abdecken, um es vor Verschmutzungen zu schützen.
- 6. Steuerung abdecken, um sie vor Verschmutzungen zu schützen.
- 7. Je nach Möglichkeit die ganze Maschine abdecken, um sie vor Verschmutzungen und Beschädigungen zu schützen.

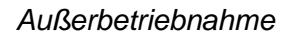

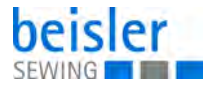

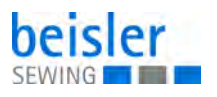

# 15 Entsorgung

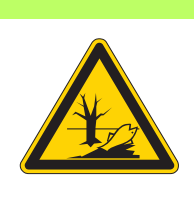

# ACHTUNG

# Gefahr von Umweltschäden durch falsche Entsorgung!

Bei nicht fachgerechter Entsorgung der Maschine kann es zu schweren Umweltschäden kommen.

IMMER die nationalen Vorschriften zur Entsorgung befolgen.

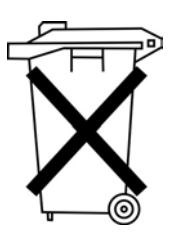

Die Maschine darf nicht im normalen Hausmüll entsorgt werden.

Die Maschine muss den nationalen Vorschriften entsprechend angemessen entsorgt werden.

Bedenken Sie bei der Entsorgung, dass die Maschine aus unterschiedlichen Materialien (Stahl, Kunststoff, Elektronikteile …) besteht. Befolgen Sie für deren Entsorgung die nationalen Vorschriften.

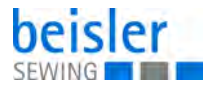

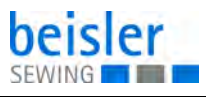

# 16 Störungsabhilfe

# 16.1 Kundendienst

Ansprechpartner bei Reparaturen oder Problemen mit der Maschine:

# Dürkopp Adler AG

Potsdamer Str. 190 33719 Bielefeld

Tel. +49 (0) 180 5 383 756 Fax +49 (0) 521 925 2594 E-Mail: service@duerkopp-adler.com Internet: www.duerkopp-adler.com

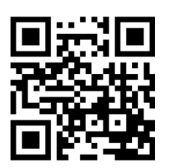

### 16.2 Meldungen der Software

Sollte ein Fehler auftreten, der hier nicht beschrieben ist, wenden Sie sich bitte an den Kundendienst. Nicht versuchen, den Fehler eigenständig zu beheben.

| Code    | Bedeutung                                                                            |
|---------|--------------------------------------------------------------------------------------|
| Error 1 | Parameter 18 oder 19 ist eingeschaltet (Wert = 1)                                    |
| Error2  | Parameter 18 und 19 sind eingeschaltet (Wert = 1)                                    |
| Error 3 | im aktuell verwendeten Programm sollte die letzte bestehende Naht<br>gelöscht werden |
| Info B1 | Steuerung im Bootmode anschalten und Taste F2 drücken                                |
| Info B2 | programmierte Segment-Nummer                                                         |
| Info B3 | Flashprogrammierung fehlgeschlagen                                                   |
| Info B4 | Flashprogrammierung OK                                                               |
| Info U1 | FP-Customcode falsch, z. B. Beschreiben eines Parameters, der nicht vorhanden ist    |
| Info U2 | falsche Systemfunktion                                                               |
| Info U3 | falsche In-/Out-Nummer                                                               |
| Info U4 | zu viele Anwendervariablen                                                           |
| Info U5 | zu viele Systemvariablen                                                             |
| Info U6 | Anwenderprogramm passt nicht in den Speicher                                         |

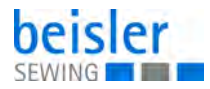

| Code    | Bedeutung                                         |
|---------|---------------------------------------------------|
| Info U7 | falsche oder nicht definierte Taste im Bedienfeld |
| Info U8 | unbekannte Device-Adresse                         |
| Info U9 | schwerer Ausnahmefehler                           |

# 16.3 Fehler im Nähablauf

| Fehler                       | Mögliche Ursachen                                                                                            | Abhilfe                                                            |
|------------------------------|----------------------------------------------------------------------------------------------------|--------------------------------------------------------------------|
| Ausfädeln am Nahtan-<br>fang | Nadelfaden-Spannung ist<br>zu fest                                                                           | Nadelfaden-Spannung prüfen                                         |
| Fadenreißen                  | Nadelfaden und Greiferfa-<br>den sind nicht korrekt ein-<br>gefädelt                                         | Einfädelweg prüfen                                                 |
|                              | Nadel ist verbogen oder<br>scharfkantig                                                                      | Nadel ersetzen                                                     |
|                              | Nadel ist nicht korrekt in die<br>Nadelstange eingesetzt                                                     | Nadel korrekt in die Nadelstange<br>einsetzen                      |
|                              | Verwendeter Faden ist<br>ungeeignet                                                                          | Empfohlenen Faden benutzen                                         |
|                              | Fadenspannungen sind für<br>den verwendeten Faden zu<br>fest                                                 | Fadenspannungen prüfen                                             |
|                              | Fadenführende Teile wie<br>z. B. Fadenrohre, Faden-<br>führung oder Fadengeber-<br>Scheibe sind scharfkantig | Einfädelweg prüfen                                                 |
|                              | Stichplatte, Greifer oder<br>Spreizer wurden durch die<br>Nadel beschädigt                                   | Teile durch qualifiziertes Fachper-<br>sonal nachbearbeiten lassen |
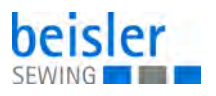

| Fehler                                       | Mögliche Ursachen                                                                                           | Abhilfe                                                                          |
|----------------------------------------------|----------------------------------------------------------------------------------------------------|----------------------------------------------------------------------------------|
| Fehlstiche                                   | Nadelfaden und Greiferfa-<br>den sind nicht korrekt ein-<br>gefädelt                                        | Einfädelweg prüfen                                                               |
|                                              | Nadel ist stumpf oder ver-<br>bogen                                                                         | Nadel ersetzen                                                                   |
|                                              | Nadel ist nicht korrekt in die<br>Nadelstange eingesetzt                                                    | Nadel korrekt in die Nadelstange<br>einsetzen                                    |
|                                              | Verwendete Nadelstärke ist<br>ungeeignet                                                                    | Empfohlene Nadelstärke benutzen                                                  |
|                                              | Garnständer ist falsch<br>montiert                                                                          | Montage des Garnständers prüfen                                                  |
|                                              | Fadenspannungen sind zu<br>fest                                                                             | Fadenspannungen prüfen                                                           |
|                                              | Stichplatte, Greifer oder<br>Spreizer wurden durch die<br>Nadel beschädigt                                  | Teile durch qualifiziertes Fachper-<br>sonal nachbearbeiten lassen               |
| LED an der Licht-<br>schranke leuchtet nicht |                                                                                                    | Lichtschranke reinigen<br>Lichtschranke neu einstellen<br>Lichtschranke tauschen |
| Lose Stiche                                  | Fadenspannungen sind<br>nicht dem Nähgut, der<br>Nähgutdicke oder dem ver-<br>wendeten Faden ange-<br>passt | Fadenspannungen prüfen                                                           |
|                                              | Nadelfaden und Greiferfa-<br>den sind nicht korrekt ein-<br>gefädelt                                        | Einfädelweg prüfen                                                               |
| Nadelbruch                                   | Nadelstärke ist für das<br>Nähgut oder den Faden<br>ungeeignet                                              | Empfohlene Nadelstärke benutzen                                                  |

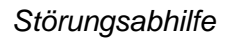

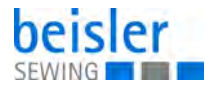

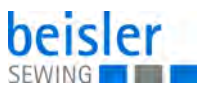

## 17 Technische Daten

## Daten und Kennwerte

| Technische Daten          | Einheit              | 1225-6              |
|---------------------------|----------------------|---------------------|
| Maschinentyp              |                      | Ein-Kopf-Nähanlage  |
| Nähstichtyp               |                      | 503/504             |
| Greifertyp                |                      | Überwendlichgreifer |
| Anzahl der Nadeln         |                      | 1                   |
| Nadelsystem               |                      | B27                 |
| Nadelstärke               | [Nm]                 | 80 - 110            |
| Fadenstärke               | [Nm]                 | Bauschgarn/120      |
| Stichlänge                | [mm]                 | 1,0 mm - 5,0 mm     |
| Drehzahl maximal          | [min <sup>-1</sup> ] | 7500                |
| Drehzahl bei Auslieferung | [min <sup>-1</sup> ] | 7000                |
| Nahtabstand               | [mm]                 | 6 mm, 5 mm, 4 mm    |
| Netzspannung              | [V]                  | 1x230 V             |
| Netzfrequenz              | [Hz]                 | 50/60               |
| Betriebsdruck             | [bar]                | 6                   |
| Länge                     | [mm]                 | 1500                |
| Breite                    | [mm]                 | 900                 |
| Höhe                      | [mm]                 | 1400                |
| Gewicht                   | [kg]                 | 120                 |
| Anschlussleistung         | [kVA]                | 0,9                 |

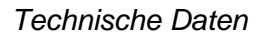

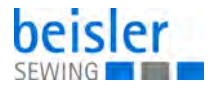

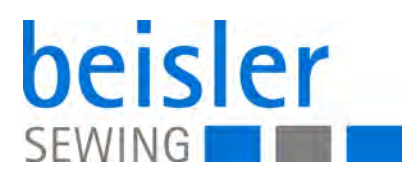

DÜRKOPP ADLER AG Potsdamer Str. 190 33719 Bielefeld Germany Phone: +49 (0) 521 925 00 E-Mail: service@duerkopp-adler.com www.duerkopp-adler.com

> Subject to design changes - Part of the machines shown with additional equipment - Printed in Germany © Dürkopp Adler AG - Original Instructions - 0791 122640 DE - 00.0 - 10/2019